# IMPLEMENTACIÓN DE ZENTYAL SERVER PARA DISPONER DE LOS SERVICIOS DE INFRAESTRUCTURA IT

Cristian Camilo Fonseca Cuesta e-mail: ccfonsecac@ unadvirtual.edu.co Erdwin Jahir Sánchez Gacha e-mail: ejsanchezg@unadvirtual.edu.co Geison Sneyder Silva Buitrago e-mail: gssilva@unadvirtual.edu.co William Alberto Orjuela León e-mail: waorjuelal@unadvirtual.edu.co Yeison Andres Parra Vargas e-mail: yaparrav@unadvirtual.edu.co

**RESUMEN:** Paso final para la implementación de servicios de infraestructura IT para Intranet y Extranet; como son la instalación del sistema operativo Zentyal Server, configuración de servicios DHCP Server, DNS Server y controlador de dominio, configuración de un proxy para control de acceso a internet, configuración de Zentyal como firewall dentro de una red perimetral, y restricción de acceso a sitio web de entretenimiento y redes sociales, configuración de acceso a través de un controlador de dominio LDAP a los servicios de carpetas compartidas e impresoras y la creación de una VPN para establecer un túnel privado de comunicación con una estación de trabajo.

**ABSTRACT:** Final step for the implementation of IT infrastructure services for Intranet and Extranet; such as the installation of the Zentyal Server operating system, configuration of DHCP Server, DNS Server and domain controller services, configuration of a proxy for internet access control, configuration of Zentyal as a firewall within a perimeter network, and restriction of access to entertainment and social networking website, configuring access through an LDAP domain controller to shared folder and printer services, and creating a VPN to establish a private tunnel of communication with a workstation.

**PALABRAS CLAVE**: Configuración, Instalación, Servicios de infraestructura IT, Zentyal Server.

# INTRODUCCIÓN

El presente informe se refiere a la implementación de una infraestructura de servicios TI para un cliente, bajo los lineamientos del sistema operativo GNU/Linux, específicamente en la distribución Zentyal Server.

Se espera con este informe, formular soluciones a través de la instalación, configuración y puesta en marcha de infraestructura tecnológica que permita dar respuesta a los requerimientos específicos del cliente. Se elaboró mediante una metodología investigativa, en donde se abordaron los conceptos de servicios administrados mediante servidor para después realizar investigación y aplicación en campo sobre la infraestructura definida.

Mediante el ejercicio práctico, se espera cumplir con objetivos como configurar infraestructura tecnológica que ofrezca los servicios requeridos por el cliente, instalar y configurar el sistema operativo Zentyal y apropiar los conceptos de instalación, administración y operación de servicios sobre la red.

En el desarrollo del trabajo investigativo y de la construcción del informe, se podrá observar la implementación de servicios como DHCP, DNS, controlador de dominio, proxy no transparente, cortafuegos, file server, print server y VPN, los cuales se espera puedan orientar al lector de los procedimientos necesarios para su despliegue.

# SISTEMA OPERATIVOS GNU/LINUX ZENTYAL SERVER

### INSTALACIÓN DE ZENTYAL SERVER

Para el montaje de Zentyal Server vamos a montar una máquina virtual en VMware, donde colocaremos él .ISO de instalación para realizar la implementación del Server, esto lo realizaremos teniendo en cuenta los requerimientos mínimos requeridos según el recurso que utilicemos que es el Firewall. El servicio de Firewall es un componente del perfil de Gateway, por lo cual los requerimientos de instalación son los siguientes:

- Arquitectura de x64 Bits.
- 2 Gb Ram (recomendado) para nuestra instalación vamos a asignar 4Gb.
- Pentium 4 o superior.
- Disco 80Gb (recomendado) como vamos a instalar un ambiente de pruebas, vamos a dejar un disco de 30Gb.

 2 tarjetas de red como mínimo para el buen funcionamiento.

**Paso 1**: cuando corremos por primera vez nuestro Server en pantalla inicia el proceso de instalación y en este proceso lo primero que nos va a pedir la instalación es que elijamos el idioma en el que vamos a realizar la instalación. En nuestro escenario vamos a realizar la instalación en Ingles.

|           |               | Lar              | nguage                |              |
|-----------|---------------|------------------|-----------------------|--------------|
|           | Amharic       | Français         | Македонски            | Tamil        |
|           | Arabic        | Gaeilge          | Malayalam             | ල් වා සා     |
|           | Asturianu     | Galego           | Marathi               | Тоик         |
|           | Беларуская    | Gujarati         | Burmese               | Thai         |
|           | Български     | עברית            | Nepali                | Tagalog      |
|           | Bengali       | Hindi            | Nederlands            | Türkçe       |
|           | Tibetan       | Hrvatski         | Norsk bokmål          | Uyghur       |
|           | Bosanski      | Magyar           | Norsk nynorsk         | Українська   |
|           | Català        | Bahasa Indonesia | Punjabi(Gurmukhi)     | Tiếng Việt   |
|           | Čeština       | Íslenska         | Polski                | 中文(简体)       |
|           | Dansk         | Italiano         | Português do Brasil   | 中文(繁體)       |
|           | Deutsch       | 日本語              | Português             |              |
|           | Dzongkha      | ქართული          | Română                |              |
|           | Ελληνικά      | Қазақ            | Русский               |              |
|           | English       | Khmer            | Sámegillii            |              |
|           | Esperanto     | ಕನ್ನಡ            | ສີ∘ກ⊚                 |              |
|           | Español       | 한국어              | Slovenčina            |              |
|           | Eesti         | Kurdî            | Slovenščina           |              |
|           | Euskara       | Lao              | Shqip                 |              |
|           | ىسراف         | Lietuviškai      | Српски                |              |
|           | Suomi         | Latviski         | Svenska               |              |
| F1 Help F | 2 Language F3 | Keymap F4 Modes  | F5 Accessibility F6 O | ther Options |

Figura 1. Inicio configuración Zentyal

**Paso 2**: en este paso se nos muestra una ventana donde nos informa como queremos realizar la instalación, la opción que vamos a elegir es la primera donde vamos a borrar el contenido de los discos, es de aclarar que como son máquinas virtuales y almacenamiento compartido, el espacio de disco asignado no tiene ningún tipo de dato.

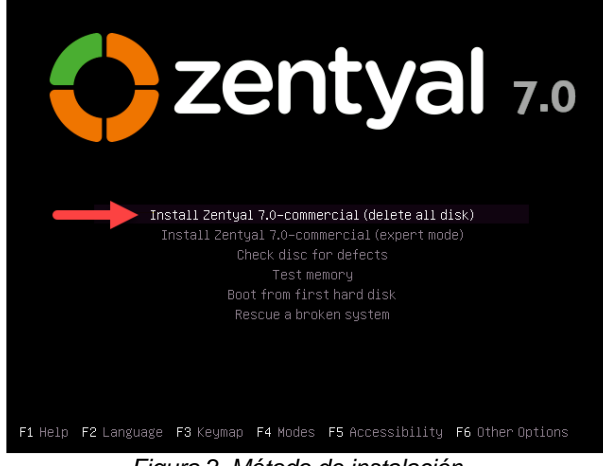

Figura 2. Método de instalación

**Paso 3**: en este paso se nos va a pedir que elijamos el idioma de instalación del sistema, con el cual vamos a administrar Zentyal Server.

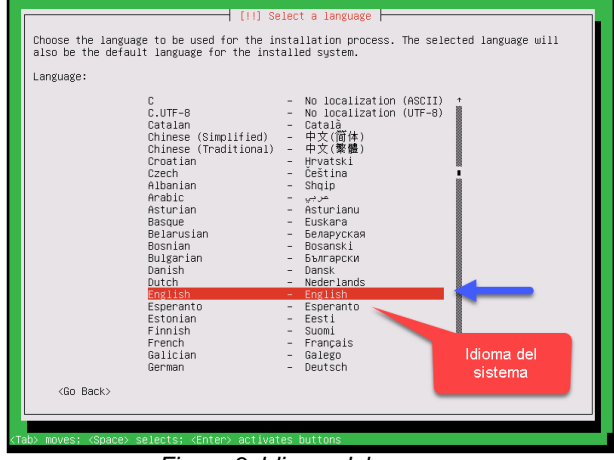

Figura 3. Idioma del server

**Paso 4**: ahora vamos a elegir el país de instalación para que el sistema pueda seleccionar la zona horaria correcta de Zentyal, hay que tener en cuenta que en la primera venta no encontramos Colombia, por lo cual seleccionamos **other**.

|                                                         | [11] Select your location                                                                                                    |                                              |  |
|---------------------------------------------------------|----------------------------------------------------------------------------------------------------|----------------------------------------------|--|
| The selected location will<br>select the system locale. | 1 be used to set your time zone and<br>Normally this should be the country                                                                                                    | also for example to help<br>where you live.  |  |
| This is a shortlist of lo<br>your location is not list  | cations based on the language you se<br>ed.                                                                                                    | elected. Choose "other" if                   |  |
| Country, territory or are                               | a:                                                                                                    |                                              |  |
|                                                         | Artigo and Bebuda<br>Autrolia<br>Batsawa<br>Wang Kong<br>India<br>Tarwal<br>Res Zasland<br>Ref I and<br>Ref I and<br>Ref I and<br>Ref I and<br>Ref I and<br>Ref I and<br>Baghallas<br>Binggore I do<br>Builted Xingdom<br>United States<br>Zieboboe | Localización de la<br>instalación (Colombia) |  |
| <60 Back>                                               |                                                                                                    |                                              |  |

Figura 4. País de la Instalación

La siguiente ventana nos permite ser más específicos para ubicar Colombia, en este caso seleccionamos Sur América (*South América*).

|                                                     | [II] Select your location                                                                                                    |  |
|-----------------------------------------------------|----------------------------------------------------------------------------------------------------|--|
| The selected location wi<br>select the system local | III be used to set your time zone and also for example to help<br>Normally this should be the country where you live.                                                                 |  |
| Select the continent or                             | region to which your location belongs.                                                                                                    |  |
| Continent or region:                                |                                                                                                    |  |
|                                                     | Africa<br>Antartica<br>Aflantic Deem<br>Caribben<br>Central America<br>Europe<br>Europe<br>Cocon<br>North America<br>Oceania<br>Cocon<br>North America<br>Oceania<br>Cocon<br>Oceania |  |
| <go back=""></go>                                   |                                                                                                    |  |

Figura 5. Selección de región

En la siguiente ventana ya podemos encontrar Colombia ya que luego de seleccionar Sur América, el sistema nos muestra los países que conforman esa sección del continente.

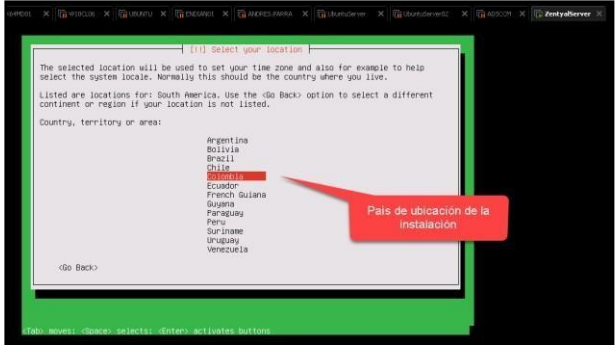

Figura 6. Selección de Colombia

**Paso 5**: ahora en la siguiente ventana debemos seleccionar una localización ya que como definimos Colombia en el paso anterior, el sistema no pudo encontrar una forma de ubicación del sistema, por lo cual vamos a dejar **United States UTF-8**.

|                                                                                                    | [] Configure locales<br>There is no locale defined for the combination of language and country you have selected.<br>You can now select your preference from the locales available for the selected language.<br>The locale that will be used is listed in the second colum.                                                                                                    |
|----------------------------------------------------------------------------------------------------|----------------------------------------------------------------------------------------------------|
|                                                                                                    | Country to base default locale settings on:<br>Antigua and Barbuda - en_AG<br>Botswana - en_AU.UTF-B<br>Botswana - en_BH.UTF-B<br>Canada - en_CA.UTF-B<br>Hong Kong - en_HK.UTF-B<br>India - en_IL<br>Israel - en_IE.UTF-B<br>Israel - en_IL<br>New Zealand - en_V2.UTF-B<br>Nigeria - en_NG<br>Philippines - en_PH.UTF-B<br>Seychelles - en_SC.UTF-B<br>Singanore - en_SG.UTF-B<br>Singanore - en_SG.UTF-B<br>Jonited Kingdom - en_GB.UTF-B<br>Localización<br>United Kingdom - en_CM.UTF-B |
|                                                                                                    | <go back=""></go>                                                                                                    |
| <f< th=""><th>z<br/>1) for help: (Tab) moves; (Space) selects; (Enter) activates buttons</th></f<> | z<br>1) for help: (Tab) moves; (Space) selects; (Enter) activates buttons                                                                                                    |

Figura 7. United States UTF-8

**Paso 6**: ahora en la siguiente ventana se nos pide que configuremos el idioma del teclado, para nuestro caso vamos a dejar **Spanish (Latín American)**.

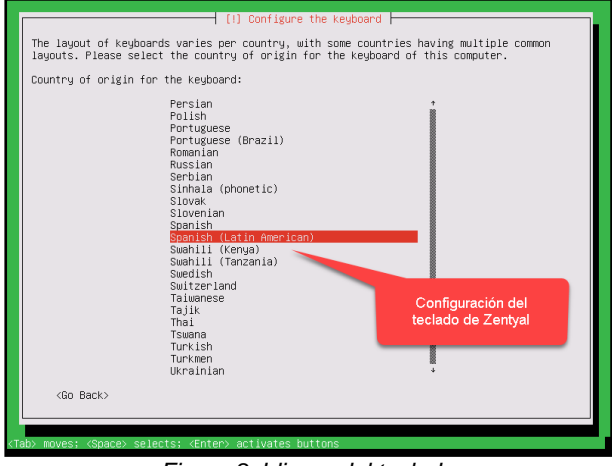

Figura 8. Idioma del teclado

Si queremos una variación especifica de **Spanish Latín América** la siguiente ventana nos permitiría elegir esa variación que concuerde con nuestro teclado.

|                                      | [1] Configure the                                          | keyboard                                           |             |  |
|--------------------------------------|------------------------------------------------------------|----------------------------------------------------|-------------|--|
| Please select the                    | layout matching the keybo                                  | ard for this machine.                              |             |  |
| Keyboard layout:                     |                                                            |                                                    |             |  |
| Spanish (Latin /                     | iner(can)                                                  | inenican Colenni (or a                             | (internet)  |  |
| Spanish (Latin A                     | merican) - Spanish (Latin                                  | American, Colemak)                                 | Contra (87) |  |
| Spanish (Latin #                     | merican) – Spanish (Latin<br>merican) – Spanish (Latin     | American, dead tilde)                              |             |  |
| Spanish (Latin /<br>Spanish (Latin / | merican) – Spanish (Latin )<br>merican) – Spanish (Latin ) | American, no dead keys.<br>American, with Sun deam | t keys)     |  |
| (Go Back)                            |                                                            |                                                    |             |  |
| (Go Back)                            |                                                            |                                                    |             |  |

Figura 9. Variación del idioma del teclado

**Paso 7**: ahora en la siguiente ventana vamos a elegir el nombre del sistema, para nuestro escenario vamos a dejar *zentyal server*.

| Please enter the hostname for this<br>The hostname is a single word that<br>know what your hostname should be,<br>up your own home network, you can m<br>Hostname: | Configure the network<br>system.<br>Jdentifies your system to the network. If you don't<br>consult your network administrator. If you are setting<br>make something up here.<br>Hostname Server Zentyal |
|----------------------------------------------------------------------------------------------------|----------------------------------------------------------------------------------------------------|
| zentyalserver<br><go back=""></go>                                                                                                    | (Cont. Inves)                                                                                                    |
| Tab> moves; <space> selects; <enter> ac</enter></space>                                                                                                    | tivates buttons                                                                                                    |

Figura 10. Nombre del server

**Paso 8**: ahora en este paso vamos a definir el nombre del usuario principal con el cual realizaremos la administración del Zentyal Server, para nuestro caso vamos a configurar el siguiente:

 andresparra03, este usuario cambia en la instalación realizad.

Configuramos este nombre para tener una trazabilidad entre las instalaciones previas y esta.

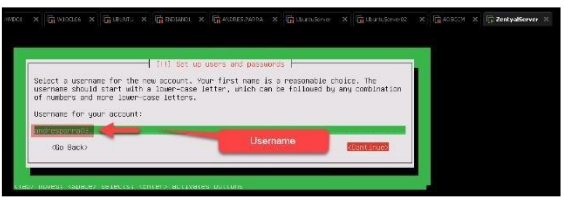

Figura 11. Usuario Principal

**Paso 9**: ahora que tenemos un usuario para el sistema lo siguiente que vamos a realizar es asignarle una contraseña, para nuestro escenario vamos a configurar: *Password*.

|                                     | 11(1 Se                                | t up users and passwords                                                                                                    |                                                                                                    |  |
|-------------------------------------|----------------------------------------|----------------------------------------------------------------------------------------------------|----------------------------------------------------------------------------------------------------|--|
| A good possuend<br>changed at regul | aill contain a mixtu<br>lar intervals. | re of letters, numbers and purc                                                                                                    | ctuation and should be                                                                                                    |  |
| Choose a passuor                    | of for the new user:                   |                                                                                                    |                                                                                                    |  |
| cassiond                            |                                        |                                                                                                    |                                                                                                    |  |
| Ind shoe Passoon                    | in Clear                               | Contraseña par ael<br>usuario andresparta03                                                                                                    | Provention of                                                                                                    |  |
| <pre>&lt;60 back&gt;</pre>          |                                        | and the second second se | A STATE OF A STATE OF |  |

Figura 12. Contraseña del usuario

Ya que tenemos la contraseña el sistema nos va a pedir confirmación de la misma.

| [              | [1]] Set u           | ip users and passuands     |                     |  |
|----------------|----------------------|----------------------------|---------------------|--|
| Piease enter t | he same user passuor | d again to verify you have | typed it connectly. |  |
| Re-enter passw | ord to verify:       |                            |                     |  |
| Passaund       |                      |                            |                     |  |
|                | one in crean         | la contraseña              |                     |  |

Figura 13. Confirmación de contraseña

**Paso 10**: en la siguiente ventana el sistema nos pide confirmación en la localización del sistema para realizar la configuración del reloj, para nuestro escenario damos **Yes** ya que estamos en América/Bogotá.

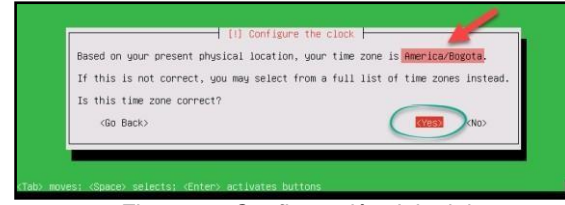

Figura 14. Configuración del reloj

Paso 11: ahora esperamos que el sistema realice la instalación de Zentyal Server.

|                        | Installing the system |  |
|------------------------|-----------------------|--|
| Installed lvm2 (amd64) | 98%                   |  |
|                        |                       |  |

Figura 15. Instalación

Paso 12: la siguiente ventana nos informa que ha terminado la instalación, en este paso hacemos click sobre la opción continuar, luego de esto el sistema se reinicia automáticamente. Ahora cuando está en el proceso de encendido, al igual que en Ubuntu Server el sistema no puede terminar de reiniciar sin desmontar el .ISO de instalación.

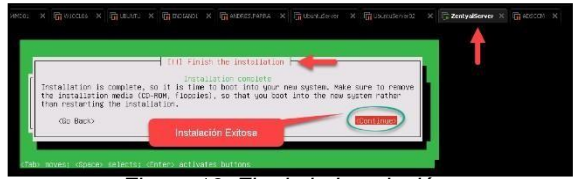

Figura 16. Fin de la Instalación

**Paso 13**: cuando el sistema puede continuar sin problema lo que vamos a ver es un proceso de instalación de paquetes donde, Zentyal instalara un Desktop para la administración, este proceso es adicional pero el sistema no permite cancelarlo de ninguna forma, por lo cual debemos esperar que termine.

### IMPLEMENTACIÓN SERVICIOS DE GESTIÓN INFRAESTRUCTURA IT

### TEMÁTICA 1: DHCP SERVER, DNS SERVER Y CONTROLADOR DE DOMINIO

Implementación y configuración detallada del acceso de una estación de trabajo GNU/Linux a través de un usuario y contraseña, así como también el registro de dicha estación en los servicios de Infraestructura IT de Zentyal.

Se ingresa a la interfaz gráfica de Zentyal con las credenciales configuradas como se muestra en la Figura No. 17.

| Antysi Serve (Encondes - Clare & W. Setuellan<br>Antoni Wassing Set Princip Departmentes Ay | ale     |     |   | 74                         | retical en M | relle fire        | Per . |    |   |       |   |         |        | -        | 6             | ×                        |
|---------------------------------------------------------------------------------------------|---------|-----|---|----------------------------|--------------|-------------------|-------|----|---|-------|---|---------|--------|----------|---------------|--------------------------|
| Conjul x 4<br>+ + 0 0 8 8 + supplication shalls                                             | tugajas |     |   |                            |              |                   |       |    |   |       |   |         | - 17 A |          | ×п            | ¥ =                      |
|                                                                                             |         |     | < | 3                          | ze           | nt                | ya    | ıl |   |       |   |         |        |          |               |                          |
|                                                                                             |         |     | - | anii<br>administ<br>rzania | trador       |                   |       |    |   |       |   |         |        |          |               |                          |
|                                                                                             |         |     |   | ENTRAS                     | t n at       | 1 - <u>2-1111</u> |       |    |   |       |   |         |        |          |               |                          |
| ■ <u>• ○</u> ■ <mark>●</mark> • / new Westweise                                             |         |     |   |                            |              |                   |       |    |   |       |   | ជាចាត់។ |        | <b></b>  |               | (2227 III)<br>(2127 III) |
| E P Escribe aqui para buscar                                                                | 0       | Ei. | 0 |                            | -            | 9                 | 83    | -  | k | <br>Ŷ | 2 | ~ 🖬 =   | 164    | FSP 12/0 | р.т.<br>72321 | 5                        |

Figura 17. Ingreso a la interfaz de Zentyal

Se seleccionan los componentes a instalar: Controlador de Dominio, DNS y DHCP como se observa en la figura No. 18.

| 🕘 Zantysi - Suiscilora isa payzatas da Zantysi a Inatalar Histifa Tirafoa 🖕 e 🕫 |  |
|---------------------------------------------------------------------------------|--|
|                                                                                 |  |
|                                                                                 |  |
| Seleccione los paquetes de Zentyal a<br>instalar                                |  |
| Roles del servidor                                                              |  |
| Domain Controller and Rie Sharing Ø                                             |  |
| Reil and Goupware                                                               |  |
| 🎯 Dits Sarvar 🧑 🕎 Dits? Sarvar 🧔 🎬 Tenard                                       |  |
| Servicies edicimates                                                            |  |
|                                                                                 |  |
|                                                                                 |  |
|                                                                                 |  |
|                                                                                 |  |

Figura 18. Selección componentes

El sistema realiza la instalación de los componentes y muestra el avance del proceso.

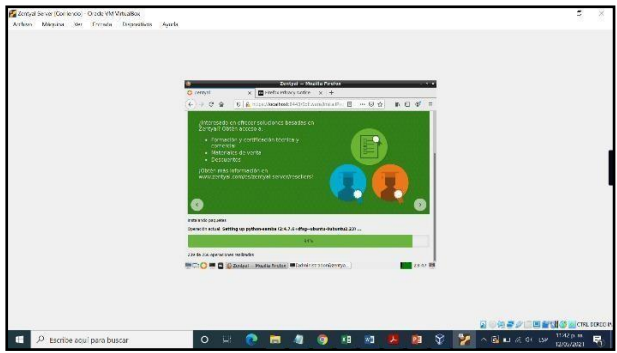

Figura 19. Proceso de Instalación componentes

Al finalizar se realiza la configuración de las interfaces de red que tiene configurada la máquina virtual, se configura eth0 como red externa y eth1 como red interna.

| Date With the Contend of Charles With the Million | 2012                                                                                                    | 5             |
|---------------------------------------------------|----------------------------------------------------------------------------------------------------|---------------|
| uno vadrun va runon morenvoi                      | NYON                                                                                                    |               |
|                                                   |                                                                                                    |               |
|                                                   |                                                                                                    |               |
|                                                   |                                                                                                    |               |
|                                                   | annyal - taisterte de cartgaractés bichi - Martin Findus - s - s                                                                                                    |               |
|                                                   |                                                                                                    |               |
|                                                   | proved public statics and the second static descent statics as                                                                                                    |               |
|                                                   |                                                                                                    |               |
|                                                   | Recent                                                                                                    |               |
|                                                   |                                                                                                    |               |
|                                                   | 1 2 2 2 2 2 2 2 2 2 2 2 2 2 2 2 2 2 2 2                                                                                                    |               |
|                                                   | C transf                                                                                                    |               |
|                                                   |                                                                                                    |               |
|                                                   | the second second                                                                                                    |               |
|                                                   | C tenand                                                                                                    |               |
|                                                   |                                                                                                    |               |
|                                                   | state measure                                                                                                    |               |
|                                                   |                                                                                                    |               |
|                                                   | To the second second se |               |
|                                                   |                                                                                                    |               |
|                                                   |                                                                                                    |               |
|                                                   |                                                                                                    |               |
|                                                   |                                                                                                    | STREET STREET |
| O anothe and mars however                         |                                                                                                    | 18            |
| <ul> <li>Chorde offer balls posed.</li> </ul>     |                                                                                                    |               |

Figura 20. Configuración Interfaces de Red

Se valida el estado de los servicios en el sistema.

| 200                | yal - Coefigurecten del este | da de los módelos — Macilla                                                                                     | Textos . + + |  |
|--------------------|------------------------------|----------------------------------------------------------------------------------------------------|--------------|--|
| O Zartyal Carlyona | ALX +                        |                                                                                                    |              |  |
| O zertyal zoos     | proceden a                   | Martin R   - 2                                                                                                  |              |  |
| <b>O</b> ******    | Configura                    | ción del estad                                                                                                  | o de         |  |
| Ell Distante inter | -                            | tion of the second second second second second second second second second second second second second second s |              |  |
| 99 m.              |                              |                                                                                                    |              |  |
| E Pegatos          | 10 mm                        | 14<br>14                                                                                                    | 2            |  |
| ·                  | E                            |                                                                                                    | ~            |  |
|                    | () AL                        |                                                                                                    | (%.1) E      |  |
|                    |                              |                                                                                                    |              |  |

Figura 21. Validación estado de servicios

#### **DHCP SERVER**

Para realizar la configuración del servidor DHCP, se requiere que al menos 1 de las interfaces de red configuradas tenga direccionamiento estático, por tanto, se validan las interfaces para su configuración.

Se realiza la configuración de las interfaces de red a nivel de VirtualBox. El adaptador eth0 se configura en NAT y el eth1 se configura como red interna.

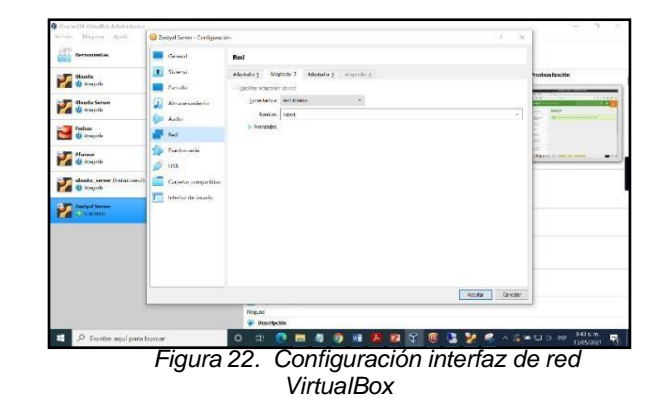

Se realiza configuración de la interfaz eth1 de forma estática.

| Antion Mispine      | Ver Frinale Dependien Ayorle                                                                                                    | Zuoliyai - lotaritaraa da                                                                                       | i Tart - Nacila firetes |                         |
|---------------------|----------------------------------------------------------------------------------------------------|----------------------------------------------------------------------------------------------------|-------------------------|-------------------------|
| D Zastad - Date and | * 0.000 100 mm o * * +                                                                                                    |                                                                                                    |                         |                         |
| 6-0.0               | C A DESCRIPTION STOCK                                                                                                    | action and a company of the second second second second second second second second second second second second |                         | -00 8.00                |
| Ozentyal concep     | Handballer (C                                                                                                    |                                                                                                    |                         | 3000 Q P                |
| 8 ******            | Interfaces de Red                                                                                                    |                                                                                                    |                         | •                       |
| FT transmiss        | ete (ma)                                                                                                    |                                                                                                    |                         |                         |
| Ø 1                 | 202010                                                                                                    |                                                                                                    |                         |                         |
| ¥                   | u>1                                                                                                    |                                                                                                    |                         |                         |
|                     | minute                                                                                                    |                                                                                                    |                         |                         |
| Notice in orders    | Enter to                                                                                                    |                                                                                                    |                         |                         |
| Nativ               |                                                                                                    |                                                                                                    |                         |                         |
| Sector .            | and the plat of the platform of the platform of the platform of the                                                                                                    | PROCESSION CONTRACTOR AND A CONTRACTOR                                                                          |                         |                         |
| ararana             | Description (P Name of a real                                                                                                    | 12                                                                                                    |                         |                         |
| autores []          | The full cardinal states of the states of the states of th |                                                                                                    |                         |                         |
| ander a             |                                                                                                    |                                                                                                    |                         |                         |
| MR SHERE A          | Interfaces Virtuales                                                                                                    |                                                                                                    |                         |                         |
|                     | via more                                                                                                    | Oracion P                                                                                                    | PR0.00 00 100           | 400                     |
| C Lana              |                                                                                                    |                                                                                                    | 245 246 248 A           |                         |
| C Securiter-in      |                                                                                                    |                                                                                                    |                         |                         |
| G 140               |                                                                                                    |                                                                                                    |                         |                         |
|                     | a martan din. Wintersteinigentet                                                                                                    |                                                                                                    |                         | 10 20 B                 |
|                     |                                                                                                    |                                                                                                    |                         |                         |
| P Escrib            | e aqui para buscar                                                                                                    | O EI 💽 🗔 🧃                                                                                                    | 🧿 📲 🖊 🛠 🔀               | A 1 Martin de rea Maria |

Figura 23. Configuración IP estática

Se configura un nuevo rango de direcciones IP en la opción de DHCP.

| Testos Sever Ja     | al 14 65 Ferriendel. Charle VM VetraBer                                                                                                    |                        | - 17 ×                      |
|---------------------|----------------------------------------------------------------------------------------------------|------------------------|-----------------------------|
| and the second      | Jertusi - Mortle Defe                                                                                                    |                        |                             |
| C Zeriyai - Batrica | x Diverse x +                                                                                                    |                        |                             |
| 6-0.0               | 0 4 the destruction of the event of the event of the e | Excitivities anothered |                             |
| O zentyal see       |                                                                                                    |                        | 38H Q D                     |
|                     | Binner and Binner Sec                                                                                                    |                        |                             |
|                     |                                                                                                    |                        |                             |
|                     | No. 64 Control                                                                                                    |                        |                             |
|                     | Tanga Rapondra                                                                                                    |                        |                             |
|                     | the second state state                                                                                                    |                        |                             |
|                     |                                                                                                    |                        |                             |
|                     | Rangos                                                                                                    |                        |                             |
|                     |                                                                                                    |                        |                             |
|                     | Editando rango                                                                                                    |                        |                             |
|                     | tankir .                                                                                                    |                        |                             |
|                     | Passi                                                                                                    |                        |                             |
|                     |                                                                                                    |                        |                             |
|                     | 142 Sta T 156                                                                                                    |                        |                             |
|                     | No.                                                                                                    |                        |                             |
|                     | 192.350.1.250                                                                                                    |                        |                             |
|                     |                                                                                                    |                        |                             |
|                     |                                                                                                    |                        |                             |
|                     |                                                                                                    |                        |                             |
|                     | Builden Bi                                                                                                    | (Per                   | Autor                       |
|                     | 54 KE 100 KE 100                                                                                                    | 941 Lot 1 / 10         | 0 🖉                         |
|                     | and the second second second second second second second second second second second second second second second                                                                                                    |                        | NUT A LA MARK 10            |
|                     | anna Institutione Washerstanderperied                                                                                                    |                        |                             |
| -                   |                                                                                                    |                        |                             |
| 1 P 510             | nibe aquí para buscar O il 💽 🔤 🖉 🎲 🔢 👃                                                                                                    | S 2                    | - 12 10 L 41 HP - 100 000 - |

Figura 24. Configuración rango direcciones DHCP

Se valida en el cliente Ubuntu Desktop la asignación del direccionamiento IP configurado.

| ifeis Konfignation+    |                                                             | er la reacher de | we 22.10 | A.* 1  |
|------------------------|-------------------------------------------------------------|------------------|----------|--------|
| Q Configuration        | 2                                                           | 4                | *        |        |
| P NEOPOLO              |                                                             |                  |          |        |
| \$ 12 cm/sector        | Crown: Cabirada                                             | 1000             |          |        |
| C -torto-de est ritero | Ortaks identical Pol Pol Separat                            | 9                |          |        |
| A Verfexient           | Vita care accorder 10027/PD4                                |                  |          |        |
| Q. 24414               | Description IND MERCINE<br>Press (1997) Auto IND Statements |                  |          |        |
| Al Technie com         | Lencer (as. 0800(2772762)                                   |                  |          |        |
| O how and              | - Taba pendera irakasia - 190 1900 3.722                    | 0                |          |        |
| A                      | 000 0923641003923641046646                                  | 36.14            |          |        |
| · concentration        | Second and a second second                                  |                  |          |        |
| A Planta:              | Bedding strated sides on asperto parts                      |                  |          |        |
| < company              | - draw the mound is come as a substance                     |                  |          |        |
| 41 Torito              |                                                             |                  |          |        |
| Ch Built               |                                                             |                  |          |        |
|                        |                                                             |                  |          |        |
| to Depositions         | >                                                           |                  |          |        |
|                        |                                                             |                  |          |        |
|                        |                                                             |                  |          |        |
|                        |                                                             |                  |          |        |
| 0.1                    |                                                             |                  |          | 818p m |

Figura 25. Validación en cliente Ubuntu

En el Dashboard del servidor se valida la asignación de la IP al equipo Desktop.

| zartel contrie            | x O zongo Distroad x +                                                                                                    | and the second second second second second second second second second second second second second second second                                                                                                    |                         |                                                                                                    | D &                                        | 0.0.4 |
|---------------------------|----------------------------------------------------------------------------------------------------|----------------------------------------------------------------------------------------------------|-------------------------|----------------------------------------------------------------------------------------------------|--------------------------------------------|-------|
| zantyal term              | ones Lánca 🧠                                                                                                    |                                                                                                    |                         |                                                                                                    | base                                       | Q,    |
| Provide la                | O annalization viter                                                                                                    |                                                                                                    |                         |                                                                                                    |                                            |       |
| ¥ servera                 | 4 (adversacial) personal                                                                                                    | 1                                                                                                    | Paratela                |                                                                                                    |                                            |       |
| 2 No. 1                   | •                                                                                                    | ere ar nag ta e an ar de ann                                                                                                    | Decimanian de           |                                                                                                    | Bi Gito seas Coma loans                    |       |
| /Ngazas                   | Decent dracks                                                                                                    | se setal                                                                                                    | -                       |                                                                                                    | · somette sometada                         |       |
| Cattria<br>Sriess         | e and a second second second second second second second second second second second second second second second                                                                                                    | ner kom                                                                                                    | Partie unlog            |                                                                                                    | - Hencel Drowt                             |       |
| B BALKINY<br>Proges       | regention<br>Tenno or featureters                                                                                                    | w think to                                                                                                    | Principadia cas D407    |                                                                                                    |                                            |       |
| Carrie                    | company<br>Ora                                                                                                    |                                                                                                    | Stouday 17              | Streewide Mile?                                                                                                    | Margari de receptes                        |       |
| Consistente de<br>Publica |                                                                                                    |                                                                                                    | 10.597.156              | W001780947                                                                                                    | sector contracts                           |       |
| E10                       | interfaces de lied                                                                                                    | 1                                                                                                    | Islaiv da its Nólalas   |                                                                                                    |                                            |       |
| elich                     | v atha                                                                                                    | and addeade counter                                                                                                    |                         | ···· · · · · · · · · · · · · · · · · ·                                                                                                     |                                            |       |
| cambrens.                 | e dessa                                                                                                    | 55C 1850(2785x2u)                                                                                                    |                         | Terberges apertantary                                                                                                    |                                            |       |
|                           | Creat                                                                                                    | · · · 116215                                                                                                    |                         | the a strength of the strength of the strength |                                            | Sterr |
|                           |                                                                                                    | Masta Mag                                                                                                    |                         | And Approximity                                                                                                    |                                            | 20000 |
|                           |                                                                                                    | 204 204<br>204 204                                                                                                    |                         | The closer                                                                                                    |                                            | 04011 |
|                           | and the second second se | I The second second sec | Contraster de Correse y | investide a statement                                                                                                    |                                            | -     |
| 0-005                     | ave = 0.000 a (2.537.00)                                                                                                    | 194                                                                                                    |                         |                                                                                                    | 13 (2) (2) (2) (2) (2) (2) (2) (2) (2) (2) |       |

Figura 26. Validación cliente en Dashboard

### **DNS SERVER**

Se ingresa al módulo de DNS para su configuración, se habilita el cache DNS transparente.

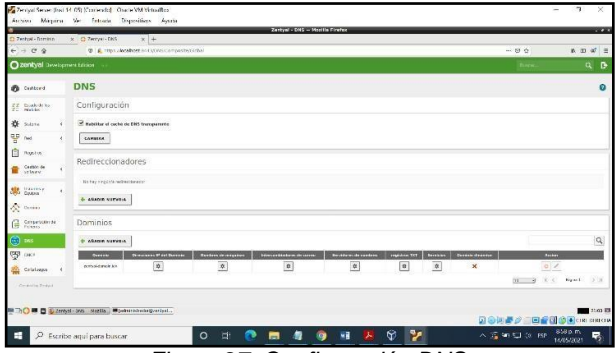

Figura 27. Configuración DNS

Se agrega las direcciones IP y nombres de máquina para establecer la zona DMZ.

| Charles Station Office                |                    | _                    |                                         |             | sabyal o san | eyal coma  | NJAN - Ho | ella ilrel | er         | _         | _       |            |         |              | _         |      |
|---------------------------------------|--------------------|----------------------|-----------------------------------------|-------------|--------------|------------|-----------|------------|------------|-----------|---------|------------|---------|--------------|-----------|------|
| 0.000                                 | 0 A Mandow         | es/1445/D654/rm/Ocro | ang ang ang ang ang ang ang ang ang ang | y=OpriesTal |              | ri katiter | inducto   | n= 0155    | in a Dirta | r-7a141#0 | ning lo |            |         | 0 0          |           | a* = |
| Ozentyal Downpro                      | ettikn (:          |                      |                                         |             |              |            |           |            |            |           |         | Bassa      | -       | 9 B          | 🛔 assuss  |      |
| Ø better                              | Dominios )         | zentyal-d            | omain.l                                 | an          |              |            |           |            |            |           |         |            |         |              |           | 0    |
| FF State when                         | O Design Provide   |                      |                                         |             |              |            |           |            |            |           |         |            |         |              |           |      |
| ф сента (                             | Dirección IP       |                      |                                         |             |              |            |           |            |            |           |         |            |         |              |           |      |
| B same                                | -                  |                      |                                         |             |              |            |           |            |            |           |         |            |         |              |           | Q    |
| e Seran e                             |                    |                      |                                         |             |              | 0.45       |           |            |            |           |         |            |         | •            |           |      |
| 88 iptio                              |                    |                      |                                         |             | 300          | 10110      |           |            |            |           |         |            |         | 0            | 1         |      |
| A Donro                               |                    |                      |                                         |             |              |            |           |            |            |           |         |            |         | 29 K         | <         |      |
| G serve                               |                    |                      |                                         |             |              |            |           |            |            |           |         |            |         |              |           |      |
| 💭 201                                 |                    |                      |                                         |             |              |            |           |            |            |           |         |            |         |              |           |      |
| Contraction of                        |                    |                      |                                         |             |              |            |           |            |            |           |         |            |         |              |           |      |
| Created by Depth                      |                    |                      |                                         |             |              |            |           |            |            |           |         |            |         |              |           |      |
| • • • • • • • • • • • • • • • • • • • | d - antyrichma     |                      |                                         |             |              |            |           |            |            |           |         |            | 0.004   | 200 <b>0</b> |           |      |
| Escribe                               | e aquí para buscar |                      | 0 1                                     | . 📀         |              | 4          | WE        | к          | Ŷ          | 2         | 0       | <b>1</b> 1 | ^ (2 H) | LI 🔅 HSP     | 1206 a.m. | -    |

Figura 28. Ingreso direcciones IP

Se ingresan los nombres de la máquina cliente.

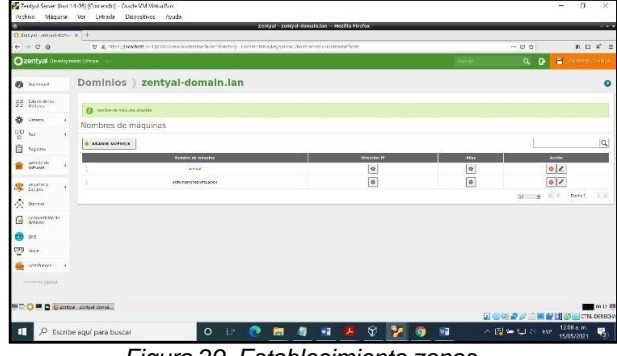

Figura 29. Establecimiento zonas

Se realiza la prueba de conectividad al dominio desde la estación cliente.

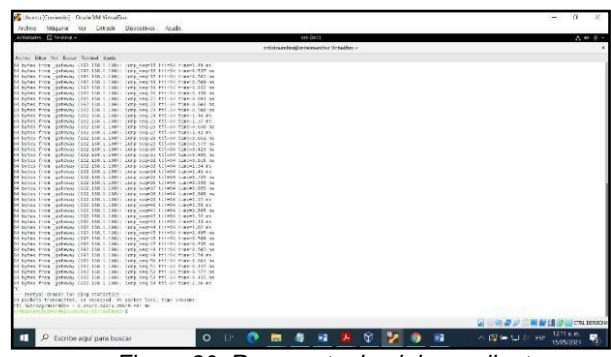

Figura 30. Respuesta dominio en cliente

### CONTROLADOR DE DOMINIO

Se valida la configuración del dominio realizada en la instalación inicial del Panel de Control de Zentyal.

| Archivo Máquine                                                                                                    | 4-09) (Conserved) - Doorle VM Withoutbox<br>Ver Extende Dispositives Ayuda                                                                                                    | - 0 ×                                    |
|----------------------------------------------------------------------------------------------------|----------------------------------------------------------------------------------------------------|------------------------------------------|
| O Durad Ormun                                                                                                    | zerepal - Doninio - Muzilia Pirefux                                                                                                    |                                          |
| e + 0 0                                                                                                    | E Contractor of Department of Department                                                                                                    | U Q                                      |
| Ozentyal Developer                                                                                                    | erri (gras                                                                                                    | farear Q D                               |
| B Second                                                                                                    | Dominio                                                                                                    | 0                                        |
| 35 Minuteria                                                                                                    | Configuración                                                                                                    |                                          |
| Import         4           Import         4           Import         4 <td>Terroll and an ended<br/>Constrained and an ended<br/>Section And Annales Annales<br/>Section Annales Annales<br/>Section Annales<br/>Section Annales<br/>Sectio</td> <td></td> | Terroll and an ended<br>Constrained and an ended<br>Section And Annales Annales<br>Section Annales Annales<br>Section Annales<br>Section Annales<br>Sectio |                                          |
| 🏫 inthese e                                                                                                    | CANTERS                                                                                                    |                                          |
| Leventy (and                                                                                                    | Les Elections de Grege (EPGe) es partes pertents destroyents <u>terrare terrar terrar terrar actuel pers</u> en sector                                                                                                    |                                          |
| E O E D Staty                                                                                                    | 4. Sonite-No.                                                                                                    | an an an an an an an an an an an an an a |
| 1 P Escrib                                                                                                    | e squí para buscar O EP 💽 📾 🧔 💀 💆 💱                                                                                                    | 🌍 💀 🔿 🗟 🍽 🖵 🖓 1216 a.m.<br>1505/3021 💀   |

Figura 31. Validación dominio

Se ingresa a la opción de Usuarios y equipos, se presiona el ícono con el símbolo "+", se crea un grupo para el posterior ingreso de las máquinas al mismo.

| C) Zerryal - Usuados y Ro                                                                                                    | x +                                                                                                    |                                                       |                                                                                                    |         |             |
|----------------------------------------------------------------------------------------------------|----------------------------------------------------------------------------------------------------|-------------------------------------------------------|----------------------------------------------------------------------------------------------------|---------|-------------|
| 6 - C 6                                                                                                    | (a) Constant and States and States and State |                                                       |                                                                                                    | @ \$ II | 6 0D 8° ;   |
|                                                                                                    |                                                                                                    |                                                       |                                                                                                    |         |             |
| O Sallers                                                                                                    |                                                                                                    | -                                                     |                                                                                                    |         | 0           |
| ti transition (<br>transition (<br>transition ( | Classical Control Contro Control Control Control Control Control Control Control Control       | Annellin Buevo,<br>O Usuerio<br>S Grape<br>O Contacto | Anddir grupo     Yee     Corp are store on     Another grupo     Increase     Increase |         |             |
| i ini<br>i i i i i i i i i i i i i i i i i                                                                                                     |                                                                                                    |                                                       |                                                                                                    |         |             |
| territore 1                                                                                                    |                                                                                                    |                                                       |                                                                                                    |         |             |
|                                                                                                    | ad a Decision of Papers                                                                                                    |                                                       |                                                                                                    |         | <b>1015</b> |

Figura 32. Creación Grupo

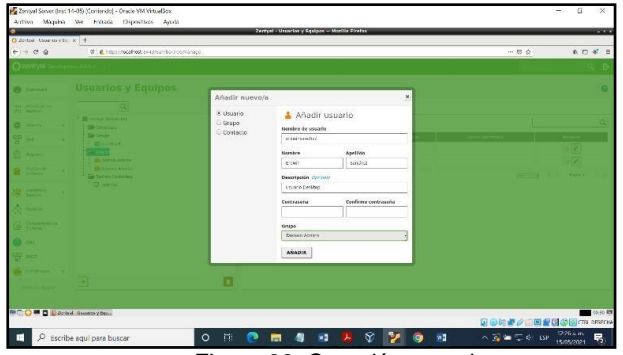

Se agrega el usuario en la opción de Tree/Manage.

Figura 33. Creación usuario

Se utiliza el paquete pbis open para ingresar el equipo al dominio, se descarga de la página <u>https://github.com/BeyondTrust/pbis-open/releases</u>, se ejecuta e instala.

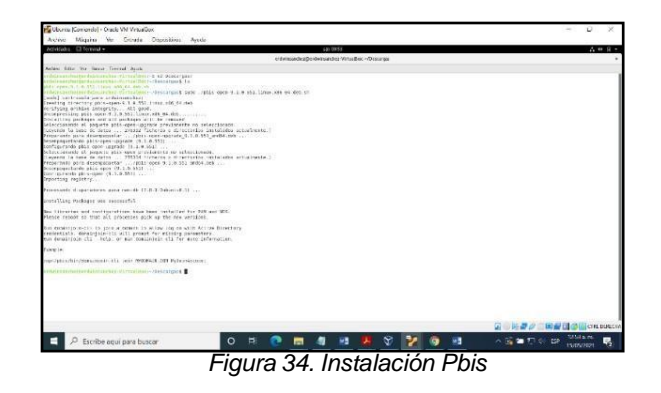

Se ejecuta la línea de comandos sudo /opt/pbis/bin/domainjoin-cli join zentyal-domain.lan usuario, el sistema solicitará la clave creada, se suministra y se reinicia el equipo.

| Actividation (1) Transfel +                                                                                                    |             |                 | ×80 (3)    |              |          |      |              |                    |                                                                                                    | A = | 100 |
|----------------------------------------------------------------------------------------------------|-------------|-----------------|------------|--------------|----------|------|--------------|--------------------|----------------------------------------------------------------------------------------------------|-----|-----|
|                                                                                                    |             | and/of the lite | insperiors | sector Virus | ibu: -   |      |              |                    |                                                                                                    |     | _   |
| when they we have been about and a set of any particular of a set of the set of the set | espra-rit p | <br>-530x 0.14  | n #151154  | roher        |          |      |              |                    |                                                                                                    |     |     |
| ndicecountervisionary, onada LAV o poctanti-<br>normali familier moduri, required<br>nor system has been configured to autoesticate to Active Duract                                                                                                    |             | <br>21.11.100   |            |              | ntert ye | <br> | ad all apple | ation rangelys the | ee eettings                                                                                                    |     |     |
| ann an<br>Tha i sannan ann ann ann ann an tar an tar ann an 1                                                                                                    |             |                 |            |              |          |      |              |                    |                                                                                                    |     |     |
|                                                                                                    |             |                 |            |              |          |      |              |                    |                                                                                                    |     |     |
|                                                                                                    |             |                 |            |              |          |      |              |                    |                                                                                                    |     |     |
|                                                                                                    |             |                 |            |              |          |      |              |                    |                                                                                                    |     |     |
|                                                                                                    |             |                 |            |              |          |      |              |                    |                                                                                                    |     |     |
|                                                                                                    |             |                 |            |              |          |      |              |                    |                                                                                                    |     |     |
|                                                                                                    |             |                 |            |              |          |      |              |                    |                                                                                                    |     |     |
|                                                                                                    |             |                 |            |              |          |      |              |                    | and the second second sec |     |     |

Figura 35. Ingreso equipo al dominio

Se valida en el servidor, que el equipo se haya registrado correctamente en el dominio.

| A state and and and | * [*                                                                                                    |       |  | <br> |       |     |
|---------------------|----------------------------------------------------------------------------------------------------|-------|--|------|-------|-----|
| Operation in the    |                                                                                                    | 40× . |  |      |       |     |
| Granya toritta      |                                                                                                    |       |  |      | and a |     |
| B Infirm            | Usuarios y Equipos                                                                                                    |       |  |      |       |     |
| All Amateria        | 9                                                                                                    | Y     |  |      |       |     |
|                     | * 🗰 metydaleganiae                                                                                                    |       |  |      |       |     |
|                     | Contraction ( Annual Contraction )                                                                                                    |       |  |      |       |     |
|                     | Ber zenan                                                                                                    |       |  |      |       |     |
| - often             | Dereter                                                                                                    |       |  |      |       |     |
| afficant 1          | Contraction of the second second seco |       |  |      |       |     |
| B. Batter .         | * Die former Complete                                                                                                    |       |  |      |       |     |
| C matrix            |                                                                                                    |       |  |      |       |     |
| C Dependence        |                                                                                                    |       |  |      |       |     |
| a fabera            |                                                                                                    |       |  |      |       |     |
| <b>10</b> mil       |                                                                                                    |       |  |      |       |     |
| P ====              |                                                                                                    |       |  |      |       |     |
| 📸 Sandorges — 4     |                                                                                                    | -     |  |      |       |     |
|                     | <b>•</b>                                                                                                    | L     |  |      |       |     |
|                     |                                                                                                    |       |  |      |       |     |
| 0 U Jany            | al- December y Barris                                                                                                    |       |  |      |       | at. |

Figura 36. Validación equipo en el dominio

## **TEMÁTICA 2: PROXY NO TRANSPARENTE**

Para iniciar la configuración del proxy no transparente en Zentyal lo primero que debemos hacer es la creación de la máquina virtual, la instalación y configuración del sistema de Zentyal, junto con la creación de una máquina virtual de usuario o cliente.

| C Zentyal | × +                                  |         |          |
|-----------|--------------------------------------|---------|----------|
| (←) → ♂ @ | 🛛 🔊 https://localhost:8443/Login/Ind | iex 🖂 🟠 | M/ 🖸 🌒 🗄 |
|           | () 70P                               | tual    |          |
|           | <b>Zen</b>                           | Lydi    |          |
|           | Usuario                              |         |          |
|           | geison-silva                         |         |          |
|           | Contraseña                           |         |          |
|           | *****                                |         |          |
|           | ENTRAR                               |         |          |
|           |                                      |         |          |

Figura 37. Servidor Zentyal Funcional

Al tener el Zentyal instalado procedemos con la instalación de los servicios que ocuparemos los cuales serán el de HTTP Proxy y los que este trae por defecto junto con su configuración de interfaces y la red para estas.

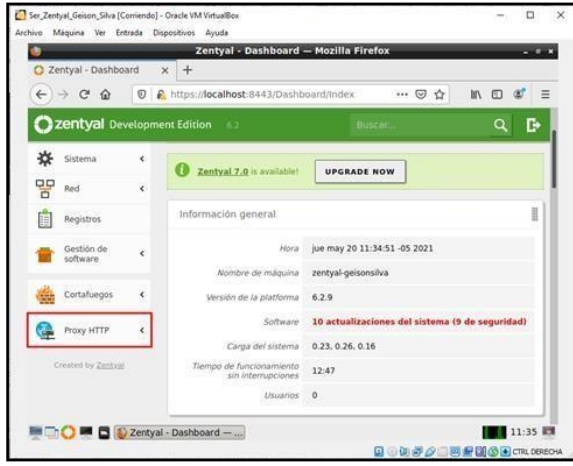

Figura 38. HTTP Proxy instalado

Al generar esta configuración procedemos y seleccionamos proxy no transparente y asignamos el puerto 1230 e ingresamos a perfiles de filtrado y lo configuramos asignando el nombre y las configuraciones donde dejamos un umbral estricto y agregamos los dominios a los cuales vamos a denegar el acceso.

| <u></u>                         |              | Zentyal — Mozilla Fi      | refox              |              |
|---------------------------------|--------------|---------------------------|--------------------|--------------|
| O Zentyal                       | × +          |                           |                    |              |
| ← → ♂ ☆ [                       | 🛛 🔒 https:// | localhost:8443/5quid/Comp | osite/Profile: 🖾 🏠 | lin © 🐲 ≡    |
| Ozentyal Deve                   |              |                           |                    | Q 🗗 🔡        |
| Configuración General           |              |                           |                    |              |
| Reglas de acceso                |              |                           |                    |              |
| Perfiles de Filtrado            | 0            | Dominio o URI añadido     |                    |              |
| Listas por categorias           | U            | anality of the anality    |                    |              |
| Limitación de Ancho de<br>Banda | Reg          | las de dominios           | y URLs             |              |
| Constant by Zentral             | + •          | RADIR NUEVO/A             |                    | ٩            |
|                                 |              | Dominio o URL             | Decisión           | Accion       |
|                                 |              | youtube.com               | Denegar            | 0 /          |
|                                 | 1            | facebook.com              | Denegar            | 0/           |
|                                 |              |                           | 10 - K <           | Pégina 1 > > |

Figura 39. Perfiles de Filtrado

Después de realizar esta configuración nos dirigimos a reglas de acceso y borramos la regla ya creada después de esto generamos una nueva la cual va estar activa todo el tiempo con un origen cualquiera con la decisión de aplicar a perfil de filtrado y que este sea el que creamos redes internas.

|      |                          |        | Zentyal - Proxy HTTP — Mozilla Firefox                                                          |   |
|------|--------------------------|--------|-------------------------------------------------------------------------------------------------|---|
| O Ze | entyal - Proxy H         | TTP    | × +                                                                                             |   |
| ~    | - C @                    | 0      | https://localhost:8443/Squid/View/AccessRules 🚥 🕞 🏠 🛚 🕅 🗊 🖉                                     | 5 |
| 0    | entyal Dev               | velopm | ent Edition 6.2 . Buscar Q 🕞                                                                    | B |
| ø    | Dashboard                |        | Proxy HTTP                                                                                      | 0 |
| 80   | Estado de los<br>Módulos |        | 🙃 reola afactida                                                                                |   |
| *    | Sistema                  | <      | Dealers de servers                                                                              |   |
| 망    | Red                      | <      | Regias de acceso                                                                                | - |
| Ê    | Registros                |        | ARADIR NUEVO/A                                                                                  | Q |
| -    | Gestión de<br>software   | ×      | Periode de tiempo Origen Decibión Acción<br>Siempre Cuinbuiera Apliciar el perfil Redes_indemet | 0 |
| -    | Cortafuegos              | ٠      | 10 K C Pégina 1 >                                                                               | ж |
| 0    | Bernet LITTR             |        |                                                                                                 |   |

Figura 40. Reglas de acceso

Al tener esta configuración realizada procedemos y abrimos la máquina virtual cliente que generamos a la cual le realizaremos un lfconfig para ver la lp a la cual le estamos apuntando.

| Arthive Maguns W Ericka Dependen Ayds<br>Arthive Terminal • 1 0 0034 • • • • • • • • • • • • • • • • • • •                                                                                                    | 💋 Ubun_geisonsilv | a [Corriendo] - Oracle VM VirtualBox                                                                                                    |                                                                                                    |                                                                                                    | 77                                                              |        | ×          |
|----------------------------------------------------------------------------------------------------|-------------------|----------------------------------------------------------------------------------------------------|----------------------------------------------------------------------------------------------------|----------------------------------------------------------------------------------------------------|-----------------------------------------------------------------|--------|------------|
| Activates     C) Finituals     10:003     10:003       getonsllvaggetonsllv-VirtualBox:-     G       Archivo Editar Ver Buscar Terminal Pestahas Ayuda     G       getonsllvaggetonsllva-VirtualBox:-     G       getonsllvaggetonsllva-VirtualBox:-     G       getonsllvaggetonsllva-VirtualBox:-     G       getonsllvaggetonsllva-VirtualBox:-     G       getonsllvaggetonsllva-VirtualBox:-     G       getonsllvaggetonsllva-VirtualBox:-     G       getonsllvaggetonsllva-VirtualBox:-     G       getonsllvaggetonsllva-VirtualBox:-     G       getonsllvaggetonsllva-VirtualBox:-     G       getonsllvaggetonsllva-VirtualBox:-     G       getonsllvaggetonsllva-VirtualBox:-     G       getonsllvaggetonsllva-VirtualBox:-     G       getonsllvaggetonsllva-VirtualBox:-     G       getonsllvaggetonsllva-VirtualBox:-     G       getonsllvaggetonsllvagget                                                                                                    | Archivo Máquina   | Ver Entrada Dispositivos Ayuc                                                                                                    | a via on                                                                                                    | 24                                                                                                    |                                                                 | 44     | 0 -        |
| <pre>setossilvaggetossilvaggetoss</pre>                                                                                                    | Actividades       | 🖬 Terminal 👻                                                                                                    | vie uu                                                                                                    | <b></b>                                                                                                    | •                                                               |        | Щ.<br>Д    |
| Archivo Ediar Ver Buscar Terminal Pestañas Ayuda       Archivo Ediar Ver Buscar Terminal Pestañas Ayuda       Archivo Ediar Ver Buscar Terminal Pestañas Ayuda       Archivo Ediar Ver Buscar Terminal Pestañas Ayuda       Intel Felder Status Pestañas Ayuda       Intel Felder Status                                                                                                    | <b>*</b>          | gei                                                                                                    | sonsilva@gelsons                                                                                                    | ilva-VirtualBox: -                                                                                                    |                                                                 | - 5    | o o e      |
| Gesonsilva gensonsilva Vitualbox:-     gensonsilva gensonsilva Vitualbox:-     *     #       gensonsilva gensonsilva Vitualbox:-     incline     incline     *     #       gensonsilva gensonsilva Vitualbox:-     incline     incline     incline     *     #       gensonsilva gensonsilva Vitualbox:-     incline     incline                                                                                                    | Archiv            | o Editar Ver Buscar Termi                                                                                                    | nal Pestañas Ayu                                                                                                    | ida                                                                                                    |                                                                 |        |            |
| <ul> <li>getsonstlvægetsonstlvæ-VirtualBoxt-5. (fconfig<br/>enp63): flags-élásaub, BRADACAT, RAWNIK, MULTCAST&gt; mtu 1500<br/>ingt 10.0.2.15 methask 255.255.255.0 broadcast 10.0.2.255<br/>ingt 10.0.2.15 methask 255.255.255.0 broadcast 10.0.2.255<br/>ingt 10.0.2.15 methask 255.255.255.0 broadcast 10.0.2.255<br/>ingt 10.0.2.15 methask 255.255.255.0 broadcast 10.0.2.255<br/>ingt 10.0.2.15 methask 255.255.255.0 broadcast 10.0.2.255<br/>ingt 10.0.2.15 methask 255.255.255.0 broadcast 10.0.2.255<br/>ingt 10.0.2 methask 255.255.255.0 broadcast 10.0.2.255<br/>ingt 10.0.2 methask 255.255.255.0 broadcast 10.0.0.2011<br/>RX errors 0 dropped 0 overruns 0 carrier 0 collisions 0<br/>ingt 10.0.2 methask 255.0.0.0<br/>ingt 10.0.2 methask 255.0.0.0<br/>ingt 127.0.0 methask 255.0.0.0<br/>ingt 127.0.0 metha</li></ul> | -                 | geisonsilva@geisonsilva-Virtua                                                                                                    | Box - *                                                                                                    | geisonsilva@geisons                                                                                                    | ilva-VirtualBox: -                                              | *      | <b>B</b> • |
| <ul> <li>enpös8: flags-sic3-uP_BEDADCAST, RUMHING. MULTICAST- ntv 1500<br/>intefs fe8:1472:2746-9947:dod2 prefixien ds scopeid 0x20-link-<br/>ether 08:00:27:03:3b:bb txqueulen 1000 (Ethernet)<br/>RX packets o bytes 0 (0.8 B)<br/>RX errors 0 dropped 0 overruns 0 frame 0<br/>TX packets 257 bytes 1042 (0.4 M B)<br/>RX errors 0 dropped 0 overruns 0 carler 0 collisions 0<br/>into ::: prefixien 122 scopeid 0x10-host-<br/>bxtp bekets 205 hytes 10675 (16.6 M B)<br/>RX errors 0 dropped 0 overruns 0 frame 0<br/>TX errors 0 dropped 0 overruns 0 carler 0<br/>TX errors 0 dropped 0 overruns 0<br/>TX errors 0 dropped 0 overruns 0<br/>TX errors 0 dropped 0 to trane 0<br/>TX packets 205 hytes 1055 (16.6 MB)</li> </ul>                                                                                                    | enp0s             | <pre>silva@getsonsllva-Virt<br/>3: flags=4163<up,broadc<br>inet 10.0.2.15 netm<br/>inet6 fe80::5ed2:2555<br/>ether 08:00:27:22:1f<br/>RX packets 1005 byt<br/>RX errors 0 dropped<br/>TX packets 391 byte<br/>TX errors 0 dropped</up,broadc<br></pre> | ualBox:-\$ [fco<br>AST,RUNNING,MU<br>ask 255.255.25<br>b:11b9:e492 p<br>:8d txqueuele<br>es 1313440 (1.<br>0 overruns 6<br>s 41676 (41.6<br>0 overruns 0 | nfig<br>LTICAST> mtu 15<br>S.0 broadcast 1<br>refixlen 64 sco<br>n 1000 (Etherne<br>3 MB)<br>frame 0<br>KB)<br>carrier 0 coll | 00<br>0.0.2.255<br>peid 0x20 <lini<br>t)<br/>isions 0</lini<br> |        |            |
| Io: flags=73-UP,LOOPBACK,RUNNING- ntu 65536         Inet 17:0.0.1         Inet 17:0.0.1         Markets         Inet 17:0.0.1         Markets         Markets <t< td=""><td>enpôs</td><td>8: flags=4163<up,broadc<br>inet6 fe88::4752:2f4<br/>ether 08:00:27:03:5b<br/>RX packets 0 bytes<br/>RX errors 0 dropped<br/>TX packets 57 bytes<br/>TX errors 0 dropped</up,broadc<br></td><td>AST,RUNNING,MU<br/>e:9047:dcd2 p<br/>:b9 txqueuele<br/>0 (0.0 B)<br/>0 overruns 0<br/>8432 (8.4 KB)<br/>0 overruns 0</td><td>LTICAST&gt; mtu 15<br/>reftxlen 64 sco<br/>n 1000 (Etherne<br/>frame 0<br/>carrier 0 coll</td><td>00<br/>peid 0x20<link<br>t)<br/>isions 0</link<br></td><td></td><td></td></t<>                                                                                                    | enpôs             | 8: flags=4163 <up,broadc<br>inet6 fe88::4752:2f4<br/>ether 08:00:27:03:5b<br/>RX packets 0 bytes<br/>RX errors 0 dropped<br/>TX packets 57 bytes<br/>TX errors 0 dropped</up,broadc<br>                                                                | AST,RUNNING,MU<br>e:9047:dcd2 p<br>:b9 txqueuele<br>0 (0.0 B)<br>0 overruns 0<br>8432 (8.4 KB)<br>0 overruns 0                                           | LTICAST> mtu 15<br>reftxlen 64 sco<br>n 1000 (Etherne<br>frame 0<br>carrier 0 coll                                            | 00<br>peid 0x20 <link<br>t)<br/>isions 0</link<br>              |        |            |
|                                                                                                    | ? 10: f f         | lags=73-UP,LOOPBACK,RUN<br>inet 127.0.0.1 netm<br>inet6 ::1 pref1xlen<br>loop txqueuelen 100<br>RX packets 205 byte<br>RX errors 0 dropped<br>TX packets 205 byte<br>TX errors 0 dropped                                                               | NING> ntu 655<br>ask 255.0.0.0<br>128 scopeid<br>0 (Bucle loca<br>s 16675 (16.6<br>0 overruns 0<br>s 16675 (16.6<br>0 overruns 0                         | 36<br>0x10 <host><br/>l)<br/>KB)<br/>frame 0<br/>KB)<br/>carrier 0 coll</host>                                                | isions O                                                        |        |            |
|                                                                                                    |                   |                                                                                                    |                                                                                                    |                                                                                                    |                                                                 | TRE DE | ECHA       |

Figura 41. IFConfig

Luego abrimos el navegador web en donde comprobamos que tenemos conexión a internet y navegación en páginas como a la UNAD.

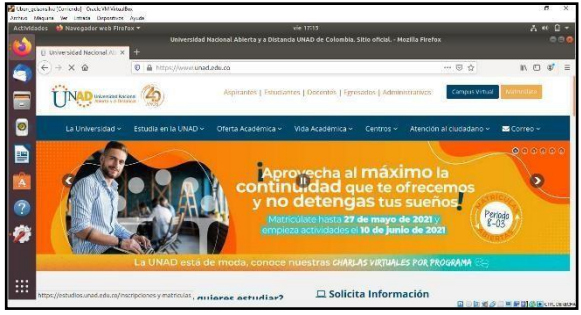

Figura 42. Navegación internet

Al comprobar la navegación procedemos a abrir la configuración de red del navegador en donde nos dirigimos a general y en este a Network settings y le damos en ingresar. Para este punto seleccionamos manual proxy configuration y en HTTP Proxy ponemos la IP de nuestro servidor Zentyal y el Port.

| Actividades 🛛 🕹 Navegador w |                                             |      |      |         |
|-----------------------------|---------------------------------------------|------|------|---------|
|                             | Preferences - Mozilla Firefox               |      |      |         |
| Preferences                 | × +                                         |      |      |         |
| (e) → e @                   | D Firefox   about:preferences#general       | _    | 介    | IN 10 4 |
|                             | Connection Settings                         |      | ×    |         |
| General                     | Configure Proxy Access to the Internet      |      | 1    |         |
| Home                        | O No proxy                                  |      |      |         |
|                             | Auto-detect proxy settings for this network |      | - 1  |         |
| C Search                    | O gse system proxy settings                 |      | - 1  |         |
| A Privacy & 1               | Manual proxy configuration                  |      |      |         |
| CT Surge                    | HTTP Proxy 198.23.0.1                       | Port | 1230 |         |
| 2                           | Also use this proxy for FTP and HTTPS       |      |      |         |
|                             | HTTPS Proxy                                 | Port | 0    |         |
| <i>6</i>                    | ETP Proxy                                   | Port | 0    |         |
| * Extensions 8              |                                             | 1    |      |         |
| (b) England trade           | Help Cancel                                 |      | OK   |         |

Figura 43. Connection senttings

Al realizar ya está configuración ingresamos a una de las URL las cuales denegamos el acceso por medio de Zentyal como lo fue Facebook y evidenciamos el bloqueo de la URL.

| ivitatives weiteregeout weu ru | rerox *                 | vie 1400                                                                                                    |            |         |
|--------------------------------|-------------------------|----------------------------------------------------------------------------------------------------|------------|---------|
| S                              |                         | Problem loading page - Mozilla Firefox                                                                                                    |            |         |
| A Problem loading page         | × +                     |                                                                                                    |            |         |
| (€) → @ @                      | https://www.facebook.co | m                                                                                                    | ··· 🕞 🏠    | IN 10 📽 |
|                                | Zentyal                 | ERROR<br>The requested URL could not be<br>retrieved                                                                                                    | i.         |         |
|                                |                         | The following error was encountered while trying to retrieve<br>URL: http://facebook.com/                                                               | the        |         |
|                                |                         | Access Denied.                                                                                                    |            |         |
| 0                              |                         | Access control configuration prevents your request from the<br>allowed at this time. Please contact your service provider if<br>feel this is incorrect. | ing<br>you |         |
| *                              |                         | Tour cache administrator is <u>arbitrator</u>                                                                                                    |            |         |
|                                |                         | Generated Frid. 2) May 2021 13 38:39 GMI by zentyalios-<br>gelsonsitiva zentyal-domain.tan triguid/2.5.27)                                              |            |         |

Figura 44. Acceso denegado

Para este caso ingresaremos también a la URL de Instagram con el fin de comprobar la navegación por la red.

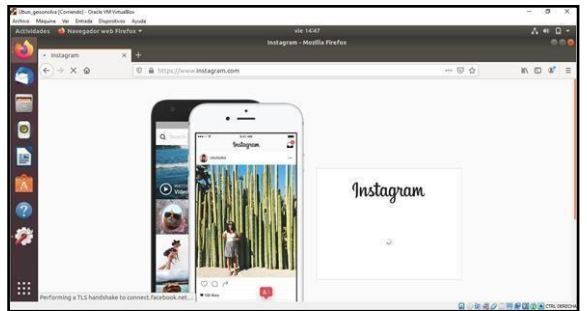

Figura 45. Navegación con Zentyal

Para terminar las pruebas de funcionamiento procederemos a denegar el acceso a la URL de Instagram para esto ingresaremos a Zentyal en perfiles de filtrado y agregamos le dominio de Instagram.

|                                 | Zentyal — M                  | lozilla Firerox             |               |
|---------------------------------|------------------------------|-----------------------------|---------------|
| O Zentyal                       | × Server Not Found           | X Server Not Found          | × +           |
| (←) → C @ 0                     | & https://localhost:8443/Squ | uid/Composite/Profile 🚥 🛛 🏠 | II\ [] @ :    |
| Ozentyal Develop                | ment Edition 6.2             |                             | Q 🗗 💾         |
| Reglas de acceso                |                              |                             | _             |
| Perfiles de Filtrado            |                              |                             |               |
| Listas por categorías           | U Dominio o URL anadi        | ido                         |               |
| Limitación de Ancho de<br>Banda | Reglas de dom                | ninios y URLs               |               |
| Created by Zerdyal              | + AÑADIR NUEVO/A             |                             | Q             |
|                                 | Dominio o UR                 | L Decisión                  | Acción        |
|                                 | instagram.com                | Denegar                     | 0 2           |
|                                 | youtube.com                  | Denegar                     | 0 2           |
|                                 | facebook.com                 | Denegar                     | 0 2           |
|                                 |                              | 10 J K <                    | Pilgina 1 💦 🖂 |

Figura 46. Denegar acceso

Procedemos a comprobar el funcionamiento del proxy donde en este tampoco nos permite el acceso ahora.

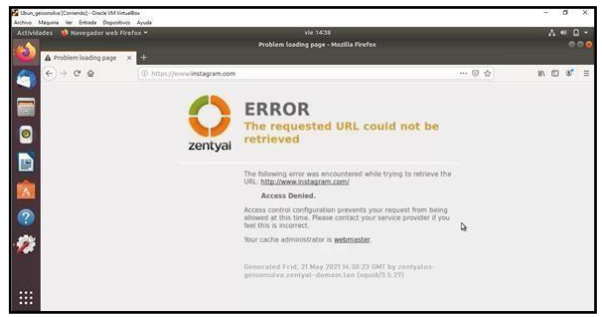

Figura 47. Acceso denegado

# **TEMÁTICA 3: CORTAFUEGOS**

# RESTRICCIÓN DE PÁGINAS WEB DE ENTRETENIMIENTO Y REDES SOCIALES

Zentyal Server y el rol de Firewall nos permite controlar el tráfico de servicios unidireccionalmente o bidireccionalmente, teniendo en cuenta protocolos, puertos y direcciones IP, pero para escenarios donde necesitamos bloquear el acceso a Internet de cierto tipo de categorías, la recomendación es denegar el acceso por medio de Urls de dominio, esto ya que la gran mayoría de sitios tienen un pool de direccionamiento alto para garantizar la disponibilidad del servicio, denegar las paginas por direcciones sería un trabajo muy complejo e ineficiente debido a que estas direcciones, cambian periódicamente, actualmente Zentyal con el rol de Firewall no posee la característica de bloqueo por Urls muchos de categorías, es su lugar podemos utilizar la característica de HTTP Proxy instalada en pasos anteriores.

Para configurar el HTTP Proxy y que realice la denegación de las categorías Entretenimiento y Redes Sociales, vamos a seguir el siguiente procedimiento:

**Paso 1**: teniendo el HTTP Proxy ya instalado como un requisito, ahora vamos a descargar de Internet una lista de dominios categorizados, esto nos va a simplificar la configuración en el Proxy, esta lista la vamos a descargar de: Shallalist (http://www.shallalist.de/Downloads/shallalist.tar.gz).

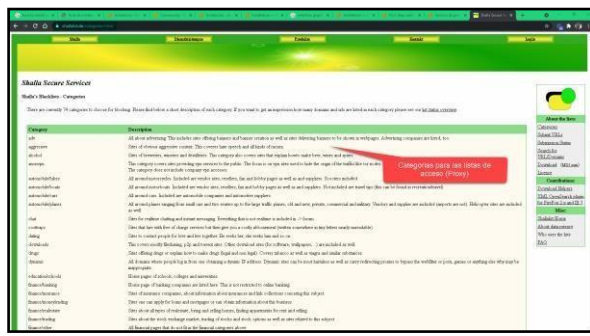

Figura 48. Lista de categorización

Paso 2: ahora cuando hemos descargado la lista de dominios categorizados, vamos a subirla al Proxy para luego configurar los perfiles. Para realizar este procedimiento en el Proxy nos vamos a dirigir a la opción *Categorized Lists*, dentro de esta opción damos uno nombre a la categoría, y luego elegimos el archivo por medio de *Browse* y al final le damos *Add*.

|                  | _     | R. http://192.168.100.4 SH13/5gin9/Vev/CategorizeR.Als                                                         |          | - 8 5 | 10 E           |
|------------------|-------|----------------------------------------------------------------------------------------------------|----------|-------|----------------|
| O zentyal        | 100 F |                                                                                                    | 546A     | 9. D  | and the second |
| O Datheast       |       | HTTP Proxy                                                                                                    |          |       |                |
| III Header Rodan |       | Categorized Lists                                                                                              |          |       |                |
| 🍄 System         |       | and a second second second second second second second second second second second second second second second |          |       |                |
| DD heterak       |       | Noting a new categorized list                                                                                  |          |       |                |
| Ē 1446           |       | All Calegories                                                                                                 |          |       |                |
| f Seteen         |       | Bio (historie)<br>Browne                                                                                       |          |       |                |
| · Presell        |       | 0 400 CARCEL                                                                                                   |          |       |                |
| A HTTP Prove     |       |                                                                                                    |          |       |                |
| Owned Sattant    |       | Dynibies Carga la                                                                                              | orizados |       |                |

Figura 49. Cargue de lista Shallalist

**Paso 3**: ahora vamos a crear un perfil que será el encargado de filtrar el tráfico por listas, recordemos que las categorías a bloquear son: Entretenimiento y Redes Sociales. Para este paso nos dirigimos a la opción *Filter Profiles* allí damos click en *Add New* y configuramos un nombre para el perfil, para efectos de esta práctica vamos a utilizar el nombre *Social\_Network* el sistema no permite crear un perfil con espacios, por lo cual separamos las palabras por medio de un carácter barra al piso y al final presionamos el botón *Add*.

|     |                   |                        |            |                                                                                                    |                      |                                |                           |        |   |         | + 0* |
|-----|-------------------|------------------------|------------|----------------------------------------------------------------------------------------------------|----------------------|--------------------------------|---------------------------|--------|---|---------|------|
| 6   | 6                 | iyal-littern<br>≻ C* ≙ | $M \times$ | Problem loading page 16     A Problem loading page 18     C    E. Mitor 20192, 168, 100, 4 (441), 50 (41) (444) | A Problem loading pu | 🔉 🖈 😰 initegram - Buscar / - K | A Problem loading page 14 | - G. & | + | n @     | 87   |
| 7   | 0                 | entyal 📶               | <b>60</b>  |                                                                                                    |                      |                                | sain.                     | ч В    | # | tille ( | -    |
|     | 0                 | Dashkuwi               |            | HTTP Proxy                                                                                                    |                      |                                |                           |        |   |         |      |
| ิจไ | <b>27</b>         | Module Status          |            | Filter Profiles                                                                                                 |                      |                                |                           |        |   |         |      |
|     | *                 | System                 | х.         | Adding a year divergentia                                                                                       |                      |                                |                           |        |   |         |      |
|     | -                 | Network                | ÷          | Adding a new riter pronie                                                                                       |                      |                                |                           |        |   |         |      |
| 1   | ė                 | Loga                   |            | Social Patrices                                                                                                 | -                    |                                |                           |        |   |         |      |
| 6   |                   | Software<br>Norwgement | ŝ          | (+ 400) CANCEL                                                                                                  |                      | Creación del nombre            | dè                        |        |   |         |      |
| 1   | -                 | Trend                  |            |                                                                                                    | _                    | penn a comigurar               |                           |        |   |         |      |
|     |                   | HTTP Propy             | 4          |                                                                                                    |                      |                                |                           |        |   |         |      |
| ľ   | General<br>Access | rlettings<br>Robes     |            |                                                                                                    |                      |                                |                           |        |   |         |      |
| 1   | Calings           | Card Line              | -          |                                                                                                    |                      |                                |                           |        |   |         |      |

Figura 50. Creación de perfil

**Paso 4**: ahora vamos a configurar el perfil teniendo en cuenta las necesidades, esta configuración se realiza de la siguiente forma:

- Presionamos el botón con un símbolo de engranaje
- Pestaña Settings: sin configuraciones
- Pestaña Domains and URLs: sin configuraciones, como información adicional aquí podría definir si las listas son blancas o negras, así como permitir dominios/URLs específicos
- Pestaña *Domain categories*: aquí buscamos las categorías de Entretenimiento y Redes Sociales que vamos a bloquear

|                                         | Tirefecting t        | Soline | × Revertate                                                                                                    | n 🛕 Problem konting page 🛛 n 🔺                | May 12 1916<br>nutrien loading page 🛛 🖬 Facebook - Buss |             | A # 0           |
|-----------------------------------------|----------------------|--------|----------------------------------------------------------------------------------------------------|-----------------------------------------------|---------------------------------------------------------|-------------|-----------------|
| e                                       | + 0 9                |        | C & https://t                                                                                                    | 92.168.700.4 Isint/SpekUting-out-/holflet.org | iguration/directory-efficient collies, Reys, MIL-1, MI  | termilaga - | - © ☆           |
| 0                                       | zentyal 🚳            | 90D    | H                                                                                                    |                                               |                                                         | Sec.        | Q 🕒 🖁 est biota |
| 0                                       | Osshiboard           |        | Filter Pro                                                                                                    | files ) Social_Netwo                          | rk                                                      |             |                 |
| 15                                      | Reckie Status        |        | Settings Dornal                                                                                                    | Instantistics Detection of MINE by            | res file extensions                                     |             |                 |
| *                                       | System.              | 3      | Demoistrate                                                                                                    |                                               |                                                         |             |                 |
| 9 P                                     | Network.             | ्र     | Domain cau                                                                                                    | egones                                        |                                                         |             |                 |
|                                         | logs                 |        |                                                                                                    |                                               |                                                         |             | 9               |
|                                         | Arbanes<br>Recomment |        | Calegory                                                                                                    | Lingt Press                                   | File Provider                                           | Decement.   | Attes           |
| 9                                       |                      |        | 1.000                                                                                                    | Rodot, Sociality                              | · · · ·                                                 | M may A     | 1               |
|                                         | Prevail              | 35     |                                                                                                    | Al Catagores                                  | 1                                                       | K fare to   | 1               |
| 1 0                                     | with Prime           |        | Part                                                                                                    | Arrest .                                      | 1                                                       | M Service   | 1               |
| tion of the local                       | a settings           |        | ices                                                                                                    | Al Campony                                    |                                                         | have        | 1               |
| Acres                                   | . R. fre             |        | 1000                                                                                                    | Reserve                                       |                                                         | Res .       | 1               |
| The last                                |                      | -      | -                                                                                                    | Raine Access                                  | 2                                                       | New         | 1               |
| - kee                                   | odin Theoreting      |        | ponciana                                                                                                    | AL CANADAR                                    |                                                         | Note        | 1               |
| 6                                       | Aritytes             |        | pottants                                                                                                    | - Anton                                       | 1                                                       | New .       | 2               |
| - 1 C C C C C C C C C C C C C C C C C C |                      |        | policies.                                                                                                    | Berry Sociates                                |                                                         | here        | 2               |
|                                         |                      |        |                                                                                                    |                                               | 1.1.1.1.1.1.1.1.1.1.1.1.1.1.1.1.1.1.1.1.                | 18          | 2               |
|                                         |                      |        | and the second second s | hears                                         |                                                         |             |                 |

Figura 51. Restricción de categorías

Nota: aquí no existe una categoría Entretenimiento por lo cual debemos bloquear categorías similares como: juegos, música, videos, radio etc., la razón de que no exista es que es muy variable la forma como las organizaciones catalogan que es Entretenimiento y que no, para algunas noticias es entretenimiento para otros puede que no lo sea, para efectos de este laboratorio vamos a bloquear las subcategorías ya mencionadas.

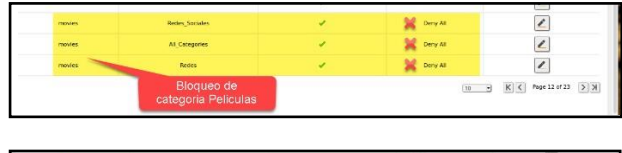

| socialitiet | Redex           | ~ | Darty All | 2                    |
|-------------|-----------------|---|-----------|----------------------|
| sociativet  | All_Categories  | × | Certy An  | 2                    |
| socialitat  | Reches_Sociates | × | Curry At  | 2                    |
| spynare     | Bloqueo de      | 1 | None      | 2                    |
|             | redes sociales  |   | 0         | K C Mor 19 (F 21 5 X |

Figura 52. Evidencia de las categorías bloqueadas

- Pestaña *Mime types*: sin configuraciones, como información adicional aquí podemos bloquear tipos de archivos por extensión de cómo se reconoce en Internet
- Pestaña *File extensiones*: sin configuraciones, como información adicional aquí podemos configurar si se bloquean archivos por extensión para que se puedan o no descargar

**Paso 5**: cuando tenemos configurada las categorías a bloquear, ahora guardamos cambios de estas configuraciones.

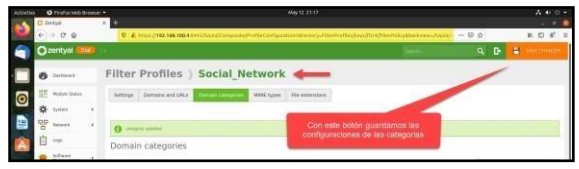

Figura 53. Configuración de las categorías

Paso 6: ahora que tenemos un perfil con las categorías que vamos a bloquear, en este paso vamos a configurar las reglas de acceso a Internet por medio del proxy, esto quiere decir que, si el usuario intenta acceder en una franja que no está autorizada, no podrá acceder a Internet, y en la franja autorizada accederá a Internet exclusivamente para los sitios autorizados. Este procedimiento lo vamos a realizar desde la opción *Access Rules*, allí en la regla que esta preconfigurada la editamos con el botón editar del campo acciones, luego en la opción *Decision* especificamos *Apply Filter Profile* esto quiere decir que ya hemos configurado que es *Social\_Network*.

**Nota:** no debemos olvidar que cada cambio que realicemos debemos guardarlo para que surta efecto en nuestro Zentyal Server.

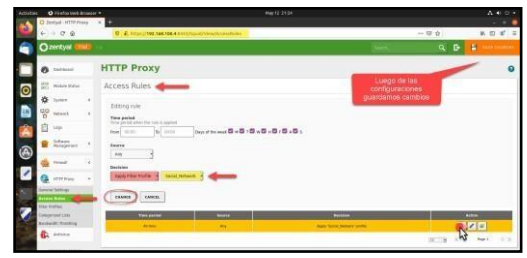

Figura 54. Creación de regla de acceso a Internet

#### Pruebas de Acceso a Internet y Sitios Restringidos

En este punto ya tenemos configurado el escenario de bloqueo de Internet a ciertas categorías de consumo como lo es Entretenimiento y Redes Sociales. Para las pruebas de funcionamiento ahora vamos a configurar el Cliente Ubuntu a nivel de Navegador Web (Firefox) para poder probar las reglas, teniendo en cuenta lo anterior vamos a seguir los siguientes pasos:

**Paso 1**: desde el Cliente Ubuntu iniciamos el navegador Firefox y nos dirigimos a las configuraciones y luego a la parte de configuraciones de red (*Network Settings*).

| en O Finefas Vela Branesi * | Hep (1) 1015                                                                      |   |       |
|-----------------------------|-----------------------------------------------------------------------------------|---|-------|
| O Zenipal-Dairboart 1       | © Porterina ) + D                                                                 |   |       |
| + + 2.8                     | O herter destpretremen                                                            | 4 | 8.0.6 |
|                             | - Presidential                                                                    |   |       |
| Q Canada                    |                                                                                   |   |       |
| i Harm                      | Barformunza                                                                       |   |       |
| Q, Search                   | Vie recommended performance until and loads move                                  |   |       |
| A Privacy & Securit         | Tense of England States of the poor composite is functioned and upweaking uptions |   |       |
| C ten                       |                                                                                   |   |       |
|                             | Browsing                                                                          |   |       |
|                             | 🗇 Use patrocooling                                                                |   |       |
|                             | Uve agooth scrolling                                                              |   |       |
|                             | Always use the cursor lyrys to navigate within pages                              |   |       |
|                             | Search for togt when you start typing                                             |   |       |
|                             | grable pittate inpittare video matrole (ann more)                                 |   |       |
|                             | Control needla plakeyboard, headset, or situal interface. Concernors              |   |       |
|                             | Becommend extensions as you'browse Laure more                                     |   |       |
|                             | Recommend (setures as you broke Learn more                                        |   |       |
|                             | Network Settings                                                                  |   |       |
| . DODDARD THE               | a Cardigues have Firefus concerts to the internet, Laint more                     |   |       |
| · Contractionent            |                                                                                   |   |       |
|                             |                                                                                   |   |       |

Figura 55. Configuración Proxy en Navegador

**Paso 2**: dentro de las configuraciones de red podemos ver las opciones para configurar el Proxy, dentro de estas configuraciones vamos a colocar el Proxy manual para HTTP y HTTPS, en estos campos debemos deben quede configurados de la siguiente forma:

- HTTP Proxy: 192.168.100.4 puerto 3128
- HTTPS Proxy: 192.168.100.4 puerto 3128

Otra configuración importante es la exclusión de la Red Lan entre el cliente y el Zentyal, esto lo realizamos para que no tengamos interferencia en el acceso hacia la consola del Zentyal.

• No proxy for: 192.168.100.0/24

Guardamos cambios y salimos de las configuraciones del navegador Firefox.

| Des Orveronnen Browser -                                                                                           | Professories # +                                                                                                    |                                                        | A.0                                                        |
|----------------------------------------------------------------------------------------------------|----------------------------------------------------------------------------------------------------|--------------------------------------------------------|------------------------------------------------------------|
| $+ \rightarrow C \oplus$                                                                                           | O Fretor aboutgesterences                                                                                                    |                                                        | ¢ ¥04                                                      |
|                                                                                                    | Connection                                                                                                    | n Settings X                                           |                                                            |
| <ul> <li>Execution</li> <li>Reverse</li> <li>Reverse</li> <li>Reverse</li> <li>Reverse</li> <li>Reverse</li> </ul> | Conception of the intermediate of the intermediate of the intermed | ros on an<br>on one<br>one<br>one<br>one<br>one<br>one | Configuraciones para las<br>pubble a supera a<br>Materiori |
| A Estersoni & Terrer<br>O. Frefer Separt                                                                           | Configure low  Configure low  Config | Cascel Cascel                                          |                                                            |

Figura 56. Especificación del Proxy en Firefox

**Paso 3**: ahora para las pruebas vamos a intentar acceder a varios sitios de Internet que deberían estar bloqueado y otros autorizados.

- <u>www.youtube.com</u> Debería estar denegado
- www.eltiempo.com Debería estar permitido

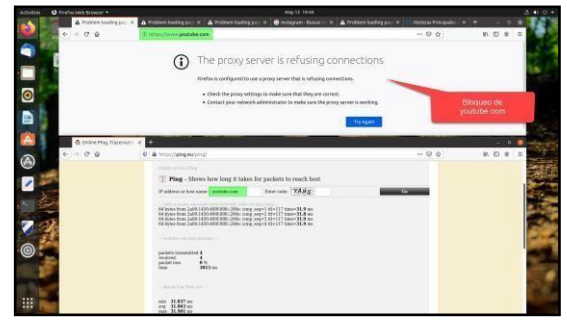

Figura 57. Pruebas de acceso a Internet

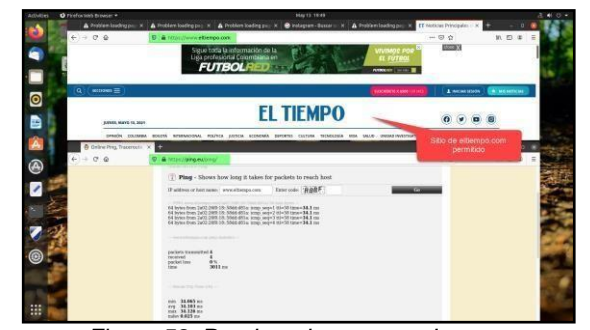

Figura 58. Pruebas de acceso a Internet

En las imágenes anteriores podemos ver que los sitios de Entretenimiento y Redes Sociales se encuentran bloqueados, mientras que el Tiempo no lo está, como lo mencionamos anteriormente el tiempo es catalogado como noticias y son las organizaciones quienes lo catalogan como entretenimiento o no para ser bloqueado o permitido.

### TEMÁTICA 4: FILE SERVER Y PRINT SERVER

A continuación, se presenta la configuración de recursos, permisos o denegaciones de un file server y Print server en Zentyal funcional y accesible desde un cliente Ubuntu desktop.

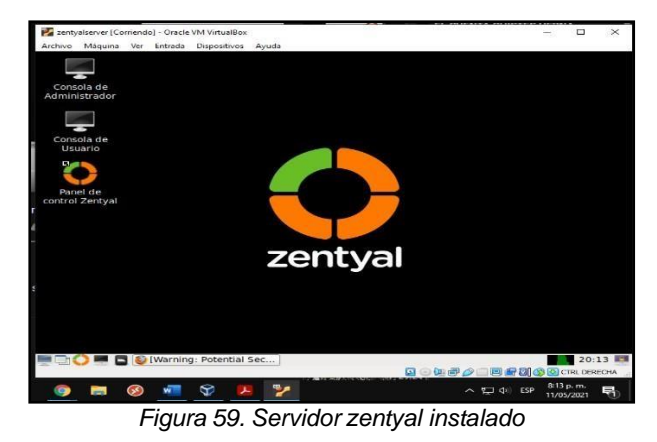

Es importante que en la instalación y configuración de Zentyal se instale el módulo domain controller and file sharing que es el LDAP el cual permitirá compartir ficheros creados en el servidor con los equipos clientes conectados.

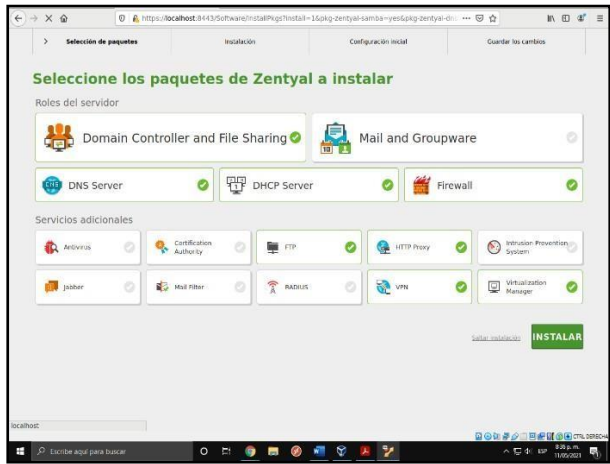

Figura 60. Instalación modulo domain controller and file sharing

Ahora se describe el proceso para compartir archivos que se encuentran el servidor, se debe ingresar al módulo usuarios y equipos y se realiza la creación de un usuario con sus respectivas credenciales.

| <ul> <li>Usuario</li> <li>Grupo</li> <li>Contacto</li> </ul> | Añadir u             | usuario             |  |  |  |
|--------------------------------------------------------------|----------------------|---------------------|--|--|--|
|                                                              | camilo fonseca       |                     |  |  |  |
|                                                              | Nombre               | Apellido            |  |  |  |
|                                                              | camilo               | fonseca             |  |  |  |
|                                                              | Descripción Opcional |                     |  |  |  |
|                                                              | Contraseña           | Confirme contraseña |  |  |  |
|                                                              |                      |                     |  |  |  |
|                                                              | Grupo                |                     |  |  |  |
|                                                              | Grupo_9              |                     |  |  |  |
|                                                              | AÑADIR               |                     |  |  |  |

Figura 61. Creación usuario y credenciales

Ahora se ingresa al módulo compartición de ficheros se crea la carpeta a compartir y se le asignan los usuarios para que esta pueda ser leída modificada o eliminada según los permisos que posea el usuario que solicite acceso.

| •        | Coshbeard                     |   | Directorios compartidos ) compartida                                                                                                    |  |
|----------|-------------------------------|---|----------------------------------------------------------------------------------------------------|--|
| REC.     | Estado de los<br>Módules      |   | Control de Acceso                                                                                                    |  |
| *        | Sistema                       | ¢ | Añadiendo unia ruevola ACL                                                                                                    |  |
|          | Red                           |   | Usuaris,Grupa                                                                                                    |  |
| ė        | Registras                     |   | tirupo - Todos los usuertos del dominio -                                                                                                    |  |
| 1        | Cestión de<br>Software        | ł | Permission<br>Temps notadis at cancelete permises de administrative III seuarite padrá lese y escritie readquer Feiters del recorns compartele<br>Administration |  |
| <u>*</u> | Usuaries y<br>Equipos         | ¢ | ARADIR CANCELAR                                                                                                    |  |
| ×        | Dominio                       |   |                                                                                                    |  |
| G        | Comportición de<br>Ficheros   |   |                                                                                                    |  |
| 0        | Des                           |   |                                                                                                    |  |
| Ŧ        | DHOP                          |   |                                                                                                    |  |
| ŵ        | Controllurges                 | ¢ |                                                                                                    |  |
| ę,       | Autoridat de<br>certificación | ¢ |                                                                                                    |  |
| -        | VIN                           | e |                                                                                                    |  |

Figura 62. Creación de ficheros

Desde el equipo cliente (Ubuntu desktop) se ingresa al fichero creado por medio de la URL SMB/192.168.1.0/ una vez se ingresa a la ruta compartida se visualizan los ficheros creados para acceder a ellos se debe ingresar las credenciales correspondientes a los usuarios anteriormente creados en servidor Zentyal.

| ( ) Compartic      | 2.168.1.10 🔻 Q 🗉 💌 🗏 🗕 🗆 🛞                     |
|--------------------|------------------------------------------------|
| ③ Recientes        |                                                |
| ★ Favoritos        |                                                |
| 습 Carpeta personal | Ph                                             |
| Escritorio         |                                                |
| Descargas          | La carpeta está vacía                          |
| 🗐 Documentos       |                                                |
| 📓 Imágenes         |                                                |
|                    | 🔯 🕢 🗽 🛹 🄗 🗂 🗐 🔐 🕅 🚫 🕀 CTRL DERECHA             |
| 2 🍸 🐖              | ^ 덮 ψ) ESP <sup>322</sup> p.m.<br>12/05/2021 ♥ |

Figura 63. Acceso a carpetas compartidas

Ahora se procede a realizar la configuración para compartir la impresora desde el servidor Zentyal a la cliente Ubuntu desktop.

En primer lugar, se debe descargar el paquete CUPS en el servidor Zentyal como no se cuenta con una impresora física se procede a crear una virtual desde esta aplicación.

| e)⇒ c @                  | Antriscial Administration         | T                                                                                                    | … 🖂 🕁                                      | IN 60 4 |
|--------------------------|-----------------------------------|----------------------------------------------------------------------------------------------------|--------------------------------------------|---------|
| CUPS.org Home Adminis    | Itelion Classes Help Jobs Printen | 5                                                                                                    |                                            |         |
| Administration           |                                   |                                                                                                    |                                            |         |
| Printers                 |                                   | Server                                                                                                    |                                            |         |
| Add Printer Find New Pri | ters Manage Printers              | Edit Configuration File                                                                                     |                                            |         |
| Classes                  |                                   | Server Settings:                                                                                            |                                            |         |
| Add Class Manage Class   | 15                                | Advanced  Advanced  Advanced  Advanced  Advanced  Allow printing from the Inter Allow remote administration | system<br>met                              |         |
| Marage Jobs              |                                   | Ose Kerberos aumentication (+W     Allow users to cancel any job (no     Save debugging information for t   | Q)<br>x just their own)<br>troubleshooting |         |
|                          |                                   | Charge Securitys                                                                                            |                                            |         |
|                          |                                   |                                                                                                    |                                            |         |
|                          |                                   |                                                                                                    |                                            |         |
|                          |                                   |                                                                                                    |                                            |         |
|                          |                                   |                                                                                                    |                                            |         |
|                          |                                   |                                                                                                    |                                            |         |
|                          |                                   |                                                                                                    | Q                                          |         |

Figura 64. Creación impresora virtual

Es de suma importancia ingresar al fichero /etc/samba/smb.conf y modificar su estructura para permitir al servidor compartir la impresora y darle permiso al usuario seleccionado de imprimir.

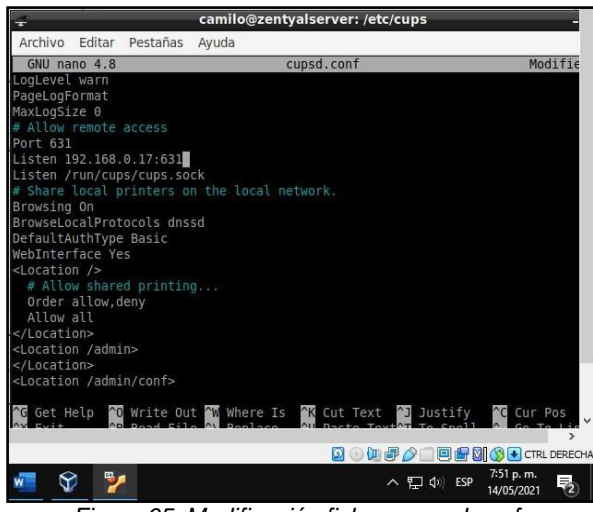

Figura 65. Modificación fichero cupsd.conf

Una vez creada y configurada la impresora en el servidor Zentyal se procede a acceder a la misma desde el equipo cliente desktop por medio de configuración impresoras y añadir impresoras.

| 9    | Configurad                   | Iden II                 |                                                  | Impresoras                 | Adadir       | A                | 8 0 * =    |
|------|------------------------------|-------------------------|--------------------------------------------------|----------------------------|--------------|------------------|------------|
| 0    | Red                          |                         |                                                  |                            |              |                  |            |
| 8    | Divetooth                    |                         | Impresor                                         | alloux                     |              | abala D          |            |
| Φ    | Fondo de escritor            | io.                     | hindels - Encor D File                           | farint                     |              | 12000 1280       | aore.      |
| ŧ.   | Apariencia                   |                         | and a second second second                       |                            |              |                  |            |
| 0    | NotiFicaciones               | _                       |                                                  |                            |              |                  | dores      |
| а.   | Buscar                       | P                       | ropledades de la impresora - «I                  | inpresoratinux» es localho | st (         | K asponar-       |            |
| 16   | Aplicaciones                 | Politicas               | Descripción                                      | Impresoralinas             |              |                  | onexion    |
| 61   | Privacidad                   | Opciones de             | $\bigcirc$                                       | Enviado                    |              |                  |            |
| 0    | Cuentas en líneo             | Niveles de Lie          | Página de prue                                   | ba enviada como trabajo 8  |              |                  |            |
| 4    | Compartir                    |                         | Acept                                            | ar                         | emplac       |                  |            |
| п    | Sorido                       |                         | Estado de la Impresiora:                         | Procesando - Conectando    | a la impreso |                  |            |
| 60   | triergia                     |                         | Proebas y mantenimiento                          |                            |              |                  |            |
| se.  | Monitores                    |                         | 1999                                             | rimir págine de proeba     |              |                  |            |
| 0    | Ratón y panel táct           |                         |                                                  | Aprilian Cantolian         | Aceptar      | ż.               |            |
| tit. | Combinaciones de             | teclas                  |                                                  |                            |              |                  |            |
| 0    | Impressres                   |                         |                                                  |                            |              |                  |            |
| ٥.   | Soportes extraible           | 15                      |                                                  |                            |              |                  |            |
| -    | nation implication in Append | a) (anthia in date 0.20 | (7.)(14 Apple for: Table on description service) | -                          |              |                  |            |
|      | 10.00                        |                         |                                                  |                            |              | 12.00 m # # # [] |            |
| 124  | 1000                         | 0 =                     | 🥥 📼 🧐 💌                                          | 🐣 🐨 🥍                      |              | ~ 70 4           | 20/05/2021 |

Figura 66. Añadir impresora en desktop

Una vez añadida la impresora se envía una impresión de prueba y se confirma su conexión en el servidor Zentyal.

|                                       |                                                          | 19 C                    |                          |                  |                                                             |        |            |          |      |        |
|---------------------------------------|----------------------------------------------------------|-------------------------|--------------------------|------------------|-------------------------------------------------------------|--------|------------|----------|------|--------|
| E)→ C @                               | D & http                                                 | n://localhost:033       | 1/printer                | simprese         | ralinus                                                     |        | 🖸 🏠        |          | 1 10 | ar I   |
| CUPS.org Home                         | Administration                                           | Classes He              | ip Job                   | es Printe        | rs 🛛                                                        |        |            |          |      |        |
| impresoral                            | inux                                                     |                         |                          |                  |                                                             |        |            |          |      |        |
| impresoralin                          | ux (Proce                                                | essina A                | ccer                     | otina            | Jobs Shared)                                                |        |            |          |      |        |
|                                       |                                                          |                         |                          |                  |                                                             |        |            |          |      | -      |
| Maintenance ~ A                       | Idministration                                           | Ŷ                       |                          |                  |                                                             |        |            |          |      |        |
| Location: of cina                     | 10.100 M                                                 |                         |                          |                  |                                                             |        |            |          |      |        |
| Driver: Epson 9                       | Pin Series (grayso                                       | ale)                    |                          |                  |                                                             |        |            |          |      |        |
| Defaults: job-sheet                   | saservet-cristian                                        | diagna letter 8         | Satting                  | sidescore        | -sided                                                      |        |            |          |      |        |
|                                       |                                                          |                         |                          |                  |                                                             |        |            |          |      |        |
| Jobs                                  |                                                          |                         |                          |                  |                                                             |        |            |          |      | _      |
|                                       | Search                                                   | in impresorali          | NUC:                     |                  |                                                             | Scorch | Clear      |          |      |        |
| Show Completed Job                    | s Show All J                                             | obs                     |                          |                  |                                                             |        |            |          |      |        |
|                                       |                                                          |                         |                          | Jobs lister      | I in print order; held jobs appear first.                   |        |            |          |      |        |
| T                                     | a Name                                                   | User                    | \$120                    | Pages            |                                                             | State  |            |          | 0    | entrel |
| impresoralinux-4                      | Unknown                                                  | Withheld                | 1k                       | 1                | Thu 20 May 2021 05:57:42 PM -05<br>"The printer is in use." |        | Cancel Job | Move Job |      |        |
|                                       |                                                          |                         |                          |                  |                                                             |        |            |          |      |        |
|                                       |                                                          |                         |                          |                  |                                                             |        |            |          |      |        |
|                                       |                                                          |                         |                          |                  |                                                             |        |            |          |      |        |
|                                       |                                                          |                         |                          |                  |                                                             |        |            |          |      |        |
|                                       |                                                          |                         |                          |                  |                                                             |        |            |          |      |        |
|                                       |                                                          |                         |                          |                  |                                                             |        |            |          |      |        |
| JPE and the C (JPE) logs are instrume | Na IN ADDA WA. COON STICL                                | SANG 20 AN ADDA- NO. MA | ripti men                | ni.              |                                                             |        |            |          |      |        |
| und and the Card lags are standard    | to in Apple No. Cover gire 0<br>essenail mote ~ CurP 5 i | ant She Age at M        | ngiti mora<br>antyalisar | ed.              |                                                             | _      |            | _        | -    | 17:57  |
| alt ver he care by are stored         | to in Apple the Copyrights<br>essenail mux - CUPS .      | ont Storage at al       | ngal awar<br>antyalsar   | ed<br>Wati (co.) |                                                             | _      | Qoh        | 30-000   |      | 17:57  |

Figura 67. Impresión de prueba

### **TEMÁTICA 5: VPN.**

Implementación y configuración detallada de la creación de una VPN que permita establecer un túnel privado de comunicación con una estación de trabajo.

### **INSTALACIÓN DE PAQUETES REQUERIDOS**

Una vez se inicia sesión en Zentyal procedemos con la instalación de los paquetes requeridos para la configuración de la VPN.

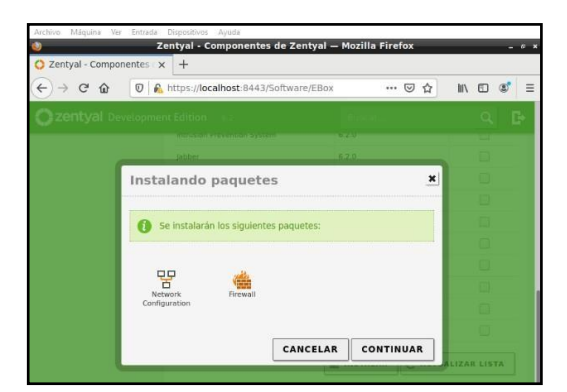

Figura 68. Selección de paquetes Zentyal.

| Zentval - Comp | Zentyal - Componentes de Zentyal – Mo    | zilla Firefox | - 0          |
|----------------|------------------------------------------|---------------|--------------|
| )→ ୯ ଜ         | 0 🔒 https://localhost:8443/Software/EBox | ເ ☆           | III\ 🗉 📽     |
|                |                                          |               |              |
|                |                                          |               |              |
|                | Instalando paquetes                      | ×             |              |
|                |                                          |               |              |
|                | Se instalarán los siguientes paquetes:   |               |              |
|                | 1987 1 598 A                             |               |              |
|                | Certification VPN                        |               |              |
|                | Authority                                |               |              |
|                | CANCELAR                                 | CONTINUAR     |              |
|                | CANCELAR                                 | CONTINUAR     | ALIZAR LISTA |
|                |                                          |               |              |
| - ^            |                                          |               |              |
| <b>•</b> •     |                                          |               | 2:15 p. m.   |

Figura 69. Instalación servicio VPN.

# CONFIGURACIONES EN ZENTYAL SERVER SOBRE LOS PAQUETES INSTALADOS.

Una vez instalados los paquetes, configuramos el método para la Interfaz de Red eth0.

| 🜠 william.orjuela_zent         | yal [Corriendo] | - Oracle VM VirtualBox                                         | (Skel                  | - I                           | ) X         |
|--------------------------------|-----------------|----------------------------------------------------------------|------------------------|-------------------------------|-------------|
| Archivo Màquina V              | /er Entrada     | Dispositivos Ayuda<br>Zentval - Interfaces de Red — Moz        | illa Firefox           |                               |             |
| Zentyal - Interfa              | ices de R 🗙     | A Paso 8 - Solucionando ne x 0                                 | 1002) YouTube          | × +                           |             |
| <-> ⊂ ŵ                        | 0               | https://localhost:8443/Network/Ifaces                          | ⊚ ☆                    | ⊻ ⊪\ ₪                        | <b>e</b> =  |
| <b>Ozentyal</b> De             | evelopmen       | t Edition 6.2                                                  | Buscar                 | Q                             | G           |
| Dashboard                      |                 | nterfaces de Re                                                | d                      |                               | 0           |
| ⊠⊠ Estado de los<br>⊠□ Módulos |                 | eth0                                                           |                        |                               |             |
| Sistema                        | <               | Nombre                                                         |                        |                               |             |
| Red Red                        | ~               | eth0                                                           |                        |                               |             |
| Interfaces                     |                 | Método                                                         |                        |                               |             |
| Puertas de enlace<br>DNS       |                 | DHCP                                                           |                        |                               |             |
| Objetos                        |                 | Externo (WAN)                                                  |                        |                               |             |
| Servicios                      |                 | Marque aquí si está usando Zentyal como g<br>router a Internet | ateway y este interfa: | z está conetado a s           | 511         |
| Rutas estáticas                |                 |                                                                |                        |                               |             |
| Herramientas                   |                 | CAMBIAR                                                        |                        |                               |             |
| F=1 Denisters_                 | _               |                                                                |                        |                               |             |
|                                |                 |                                                                |                        | 9 🖶 🔯 🚫 💽 CTRL                | DERECHA     |
| 😒 😵 🗴                          | æ 🏏             |                                                                | ^ <b>!</b> ■ @         | ¢× ESP 10:37 p. 1<br>20/05/20 | m.<br>121 🛃 |

Figura 70. Interfaz de Red eth0.

Luego de instalado el servicio VPN en el servidor Zentyal, se debe crear un Certificado de Autoridad.

| 2 Zentyal - Autorida             | ad de cí 🗙 | Paso 8 - Solucionando ne ×                                 | 🖸 (1002) Y      | ouTube                 | ×   +    |     |
|----------------------------------|------------|------------------------------------------------------------|-----------------|------------------------|----------|-----|
| <) → ୯ ŵ                         | 0          | https://localhost:8443/CA/Index                            |                 | • ⊠ ☆                  | ⊻ ∥\ 🗊   | ۲   |
| <b>Özentyal</b> Dev              | velopment  |                                                            |                 |                        | Q        | C+  |
| General                          |            |                                                            |                 |                        |          |     |
| ertificados para los<br>ervicios |            | Lista de Certificado                                       | s actua         | I                      |          |     |
| VPN                              | <          | Nombre                                                     | Estado          | Fecha                  | Accior   | ies |
| Proxy HTTP                       | <          | Certification Authority Certificate desde<br>CA-Server-VPN | Válido          | 2022-05-15<br>03:09:12 | • 1      | G   |
| Created by Zentyal               |            | vpn-Server-VPN                                             | Válido          | 2022-05-15<br>03:09:12 | • ±      | G   |
|                                  |            | Cliente-VPN                                                | Válido          | 2022-05-15<br>03:09:12 | •        | G   |
|                                  |            | ServerVPN Authority Certificate                            | Revocado        | 2021-05-20<br>03:03:57 | G        | ]   |
|                                  |            | vpn-ServerVPN                                              | Revocado        | 2021-05-20<br>03:03:52 | G        | ]   |
|                                  |            | VPNCliente                                                 | Revocado        | 2021-05-20<br>03:03:47 | G        | ]   |
|                                  |            | 🗢 Revocar 🛓 Descargar clave(s                              | ) y certificado | C Renovar of           | e-emitir |     |
|                                  |            |                                                            |                 |                        |          |     |

Figura 71. Certificado de Autoridad del servidor VPN.

En el apartado VPN se crea el servidor VPN y se asigna en la configuración el puerto del servidor, la dirección VPN y el Certificado antes creado. Se marcar la casilla Interfaz TUN.

| Zentyal - Server-VPN           | 🗙 💪 Paso 8 - Solucionando ne 🗙 👩 (1002) YouTube 🛛 🗙 🕂                                                                                                    |
|--------------------------------|----------------------------------------------------------------------------------------------------|
| -)→ C @ [                      | ) 🔒 https:// <b>localhost</b> :8443/OpenVPN/View/Serv 🗵 🏠 👱 🕪 🕤 📽 🗧                                                                                                    |
| <b>zentyal</b> Develo          | pment Edition 6.2 Buscar Q                                                                                                    |
| a⊠ Estado de los<br>ã⊡ Módulos | Configuración del servidor                                                                                                    |
| Sistema                        | Puerto del servidor                                                                                                    |
| Red .                          | UDP puerto 1194                                                                                                    |
| Registros                      | Dirección VPN<br>Use una dirección de red que no esté en uso por esta máquina                                                                                                    |
| Gestión de<br>software         | Certificado de servidor                                                                                                    |
| Cortafuegos                    | vpn-Server-VPN •                                                                                                    |
| Autoridad de certificación     | Autorizar al cliente por su nombre común<br>Si esta opcion se deshabilita, cualquier cliente con un certificado generado por Zentyal<br>podra conectarse. Si se habilita, solo se podra conectar con certificados cuyo CN<br>(Common Name) empiece con el valor seleccionado. |
| VPN ·                          | deshabilitado -                                                                                                    |
| <b>.</b>                       | ✓ interfaz TUN                                                                                                    |

Figura 72. Creación y configuración del servidor VPN.

En el apartado Red - Servicios, se crea un servicio llamado Servicio-VPN.

| 🗘 Zentyal - Servicios                         | × 🝐 Paso 8 - Solucion | nando ne 🗙 🛛 💿 (1002) You    | Tube X        | +          |
|-----------------------------------------------|-----------------------|------------------------------|---------------|------------|
| ↔ ♂ ৫ ଢ                                       | https://localhost:844 | 3/Network/View/Servic ••••   | ⊴ ☆ ¥         | III\ 🗈 🔹 = |
| <b>Zentyal</b> Developm                       | ent Edition 6.2       | Buscar                       | )             | ۹ 🗗        |
| Dashboard                                     | Servicios             | 8                            |               | 0          |
| erestado de los<br>erestado de los<br>módulos | Lista de ser          | vicios                       |               |            |
| 🗱 Sistema 📢                                   | + AÑADIR NUEVO        | /A                           |               | Q          |
| Red ~                                         | Nombre del servicio   | Descripción                  | Configuración | Acción     |
| nterfaces                                     | Servicio-VPN          |                              | *             | 0          |
| uertas de enlace                              | Cualquier ICMP        | Cualquier paquete ICMP       | *             | 0          |
| bjetos                                        | Cualquier TCP         | Cualquier puerto TCP         | *             | 0          |
| ervicios<br>utas estáticas                    | Cualquier UDP         | Cualquier puerto UDP         | *             | 0          |
| lerramientas                                  | Cualquiera            | Cualquier protocolo y puerto | *             | 0          |
| Registros                                     |                       | Protocolo de Transporte de   |               |            |

Figura 73. Creación del Servicio.

En el Cortafuegos se selecciona filtrado de paquetes, y se configuran las reglas.

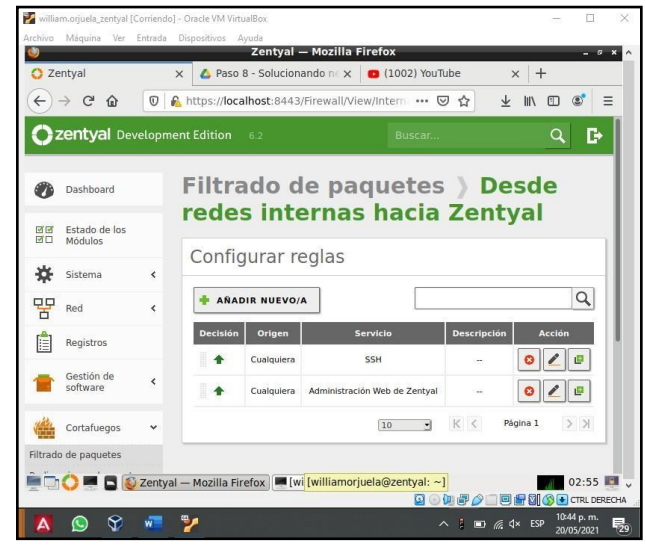

Figura 74. Configuración del Cortafuegos.

Para la configuración del servicio VPN en el cliente, se descarga el paquete de configuración y se colocan los datos de tipo de cliente, ip y el paquete de instalador OpenVPN.

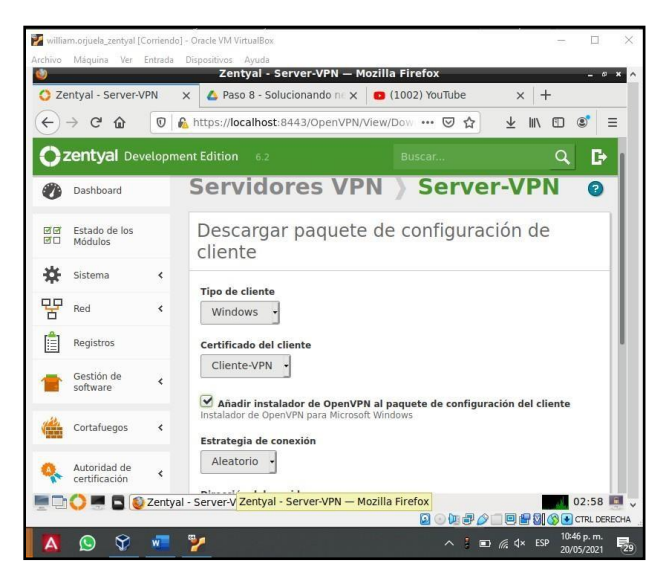

Figura 75. Configuración del Cliente.

# INSTALACIÓN DE PAQUETES REQUERIDOS EN EL CLIENTE.

Después de descarga la configuración del cliente, ejecutamos el instalador de open VPN.

| Organizar 🔻 📑 Abri  | r Compartir con 🔻 Nueva carpeta                                                       | (E <b>▼</b> []] ( |
|---------------------|---------------------------------------------------------------------------------------|-------------------|
| * Envoritor         | OpenVPN 2.4.9-1601-Win10 Setup                                                        | Tamaño            |
| Descargas           | OPENVPN Installing<br>Please wait while OpenVPN 2.4.9-1601-Win 10 is being installed. | 2 KB              |
| Sitios recientes    |                                                                                       | 2 KB              |
| and steelences      | Installing TAP (may need confirmation)                                                | 4,210 KB          |
| Bibliotecas         |                                                                                       | 4 KB              |
| Documentos          | Create shortcut: C:\ProgramData\Wicrosoft\Windows\Start Menu\Programs\OpenVP ^        |                   |
| 🔚 Imágenes          | Installing OpenVPN Interactive Service                                                |                   |
| J Música            | Installing OpenVPN Legacy Service<br>Parousing OpenVPN Service                        |                   |
| Videos              | Output folder: C: \Program Files\Open\VPN\bin                                         |                   |
|                     | Extract: openvpnserv2.exe                                                             |                   |
| 🜏 Grupo en el hogar | Installing OpenVPN Service                                                            |                   |
| -                   | Extract: tap-windows.exe                                                              |                   |
| I Equipo            | Installing TAP (may need confirmation)                                                |                   |
| Bed                 | Wilsoft Install System v2 51=1                                                        |                   |
| TING                |                                                                                       |                   |
|                     | < Back Next > Cancel                                                                  |                   |
|                     |                                                                                       |                   |
| -                   |                                                                                       |                   |
| openvpn-inst        | all-2.4.9-1601-Win10 Fecha de modifica 19/05/2021 11:49 p.m. Fecha de creación: 05/1  | 0/2020 05:06 a.m. |
| Internet Explorer   | Tamano: 4,11 MB                                                                       |                   |
|                     |                                                                                       |                   |

Figura 76. Instalación de OpenVPN.

### INICIO Y CONEXIÓN DE LA VPN ENTRE EL CLIENTE Y EL ZENTYAL SERVER.

Terminada la instalación, se copian todos los demás archivos descargados en la carpeta de config de open VPN que está en la ruta C:/archivos de programa/OpenVPN. Con las credenciales configuradas, se ejecuta OpenVPN y ya estamos conectados a la VPN.

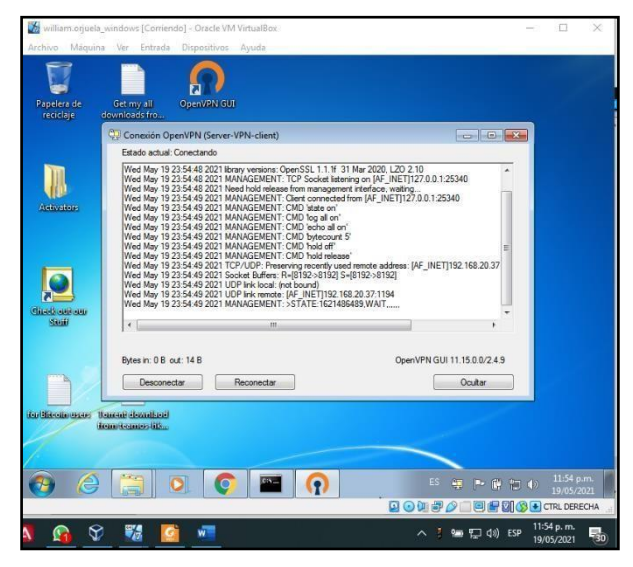

Figura 77. Conectar OpenVPN.

Prueba de conexión: sin conexión a la VPN en el cliente, se realiza ping del servidor al cliente y se recibe señal, más se realiza ping del cliente al servidor y no se obtiene respuesta.

| 🖥 ultimojask windzes (Carlendo) - Duck VM Visualias - L - X                                                                                                    | 🛃 uthamayuka teriya (Cimento) - Orade M. uthalica 🦳 🗇 🕮                                                                                                    |
|----------------------------------------------------------------------------------------------------|----------------------------------------------------------------------------------------------------|
| intivo Miguito No firinda Dispublica Agana                                                                                                    | Arctive Magara in Intrada Dependent Agoda                                                                                                    |
| 🕲 Te denos la biervenisti. X 🛛 🕹 Pasa B - Solucionando - X 🛑 (2002) Stalfabe                                                                                                    | (Q) (1002) YouTube Mozilla Firefox                                                                                                    |
| € → C # youtubecom                                                                                                    | c villiamorjuela⊜zentyal: ~ _ ∋ ×                                                                                                    |
| The second second second second second second second second second second second second second second second se                                                                                                    | Archivo Editer Pestañas Ayuda                                                                                                    |
| ChildhowigyemDichner     Foreinfer     Foreinfer             | a utilizarjuniaprenyti-4 ping 127.108.28.43<br>e7000 127.108.23.43 1139:108.20.43) 34(84) bytes of data.<br>66 bytes from 152.108.20.43 iong seqt 11(1218 incent,731 ns<br>96 bytes from 152.108.20.43; iong seqt 11(1218 incent,731 ns<br>96 bytes from 152.108.20.43; iong seqt 11(1218 incent,731 ns<br>96 bytes from 152.108.20.43; iong seqt 11(1218 incent,5410 ns<br>96 bytes from 152.108.20.43; iong seqt 11(1218 incent,5410 ns                                                                                                    |
| The series prove a section . A section of a section of a    | Site Stoped ping 192.100.20145 [ping 192.100.20145]                                                                                                    |
| Property loss we puty port 172,100,100,10<br>Property loss and the second second  |                                                                                                    |
| Ansacros et lo nejo pas loveir abon : Ansacros et lo nejo pas loveir abon : Ansacros et lo nejor pas loveir abon : Configmentin pas topose vidos - top partas la egoriantida de charae postes                                                                                                    |                                                                                                    |
| generoles, Solo con 2005 Guerreros de la Red Michely Lope<br>1 398 Julies - Anno Alexandro - Alexandro - | Contract And Marketing Contract and Contract and Contract |
| 🗿 ∂ 🥞 🖲 🌔 🔳 👘 🖓 🖓                                                                                                    | C C C C C C C C C C C C C C C C C C C                                                                                                    |
| ····································                                                                                                    |                                                                                                    |
| । 🖉 🛛 🖬 🗰 💁 🙆 🖬 🔳 🖉 🔊 🕄                                                                                                    | - 📰 💱                                                                                                    |

Figura 78. Verificación de conexión sin VPN.

Prueba de conexión: con conexión a la VPN en el cliente, se realiza ping del servidor al cliente y ping del cliente al servidor, y en ambos sentidos se obtiene señal.

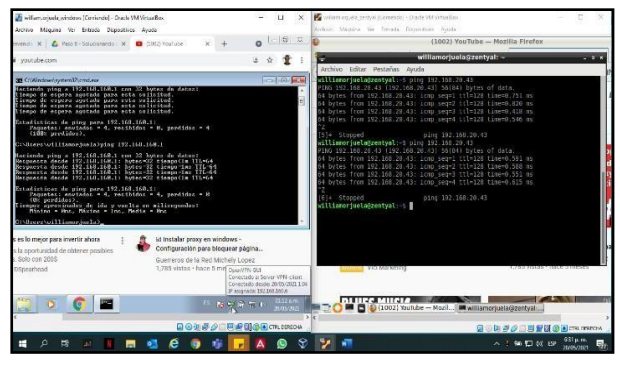

Figura 79. Verificación de conexión con VPN.

# CONCLUSIONES

Zentyal Server es un sistema que se maneja por un asistente intuitivo que permite hacer configuraciones completas que ofrecen una gran ayuda y brindan servicios de manejo y control en los entornos de red para el control de usuarios.

El sistema de HTTP Proxy no transparente es un método fácil de usar el cual cuenta con varias funcionalidades las cuales nos permiten como administradores del sistema tener más control sobre los accesos que los usuarios o clientes pueden tener dentro de nuestra organización hasta tal punto de poder configurarlo por días y horas a los cuales denegar o dar acceso.

La conexión VPN permite que a través de Internet se pueda crear una red local sin necesidad que sus integrantes estén físicamente conectados entre sí.

Compartir carpetas y archivos desde un servidor permite al administrador de dicho servicio elevar la seguridad de la información resguardada, al tener un control efectivo y eficiente sobre los permisos asignados a cada usuario creado para acceso al sistema.

La distribución sobre la que se abordó la presente actividad, permitió realizar un proceso práctico de instalación y configuración, sobre el cual en algunos momentos se presentaron fallas y permitieron abordar la solución de inconvenientes para ofrecer los servicios requeridos, la documentación de la distribución también permitió tener un contacto real con situaciones que se pueden presentar en la cotidianidad de las empresas y esto permite tener la capacidad de resolución de fallas de manera técnica.

# REFERENCIAS

- [1] Primeros pasos con Zentyal. [En línea] Disponible en <u>https://doc.zentyal.org/es/firststeps.htm</u>l
- [2] Zentyal. (2018). Zentyal 6.2 Documentación Oficial Documentación de Zentyal 6.2. Recuperado 13 de mayo de 2021, de <u>https://doc.zentyal.org/6.2/es/</u>
- [3] Zentyal Server 6.2, recuperado de http://download.zentyal.com/zentyal-6.2development-amd64.iso
- [4] Firewall configuration with Zentyal. Zentyal.com. Tomado de: <u>https://doc.zentyal.org/en/firewall.html</u>
- [5] Zentyal Server Development Edition. Zentyal.com. Tomado de: <u>https://zentyal.com/es/comunidad/</u>
- [6] Installation. Zentyal.com. Tomado de: https://doc.zentyal.org/en/installation.html